mportant information

# Re-tuning your digital TV recorder

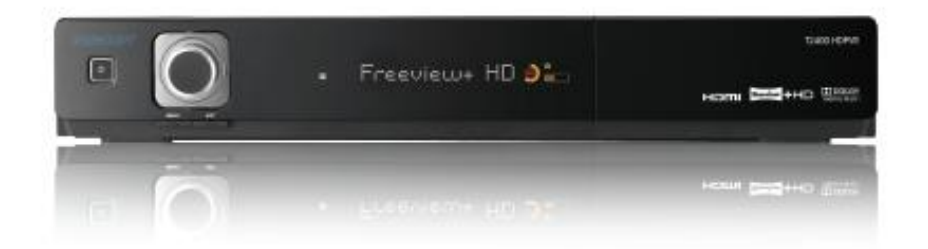

## digitaluk

# The digital TV switchover

Television services in the UK are going digital TV region by TV region, ending in 2012. The digital TV switchover is happening so that Freeview services (digital TV through an aerial) can be extended to people who can't currently get them.

Digital UK is the not-for-profit organisation responsible for leading the TV switchover. We're independent, which means that all the advice and information we give is unbiased.

# When do I re-tune?

- At each of the two stages of switchover
- If at any time you find you have lost any TV channels
- Regular re-tuning will ensure your equipment is up to date and that it picks up new channels as they become available

To find out when you switch and need to re-tune, visit our postcode checker at digitaluk.co.uk

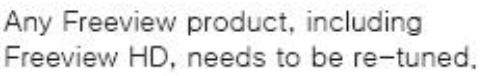

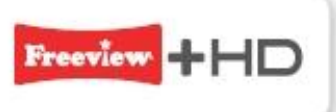

# How do I re-tune my Freeview TV or box?

Re-tuning only takes a few minutes, just follow the steps below:

- Switch on your Freeview television or box, using your remote control, press 'menu'
- · Select the 'installation' option
- Select the option Auto Scan
- Press 'OK' if your equipment asks if you want to delete all your channels, Don't worry, this is normal
- · If you are prompted for a code, try 0000
- Channels will be automatically installed. This may take a few minutes and your equipment may shut down and restart
- · After re-tuning, you may have to reset your 'favourites'list

Please note most digital TV recorders will keep your original recordings after running a re-tune but you will need to reset any future recordings.

# When does switchover happen?

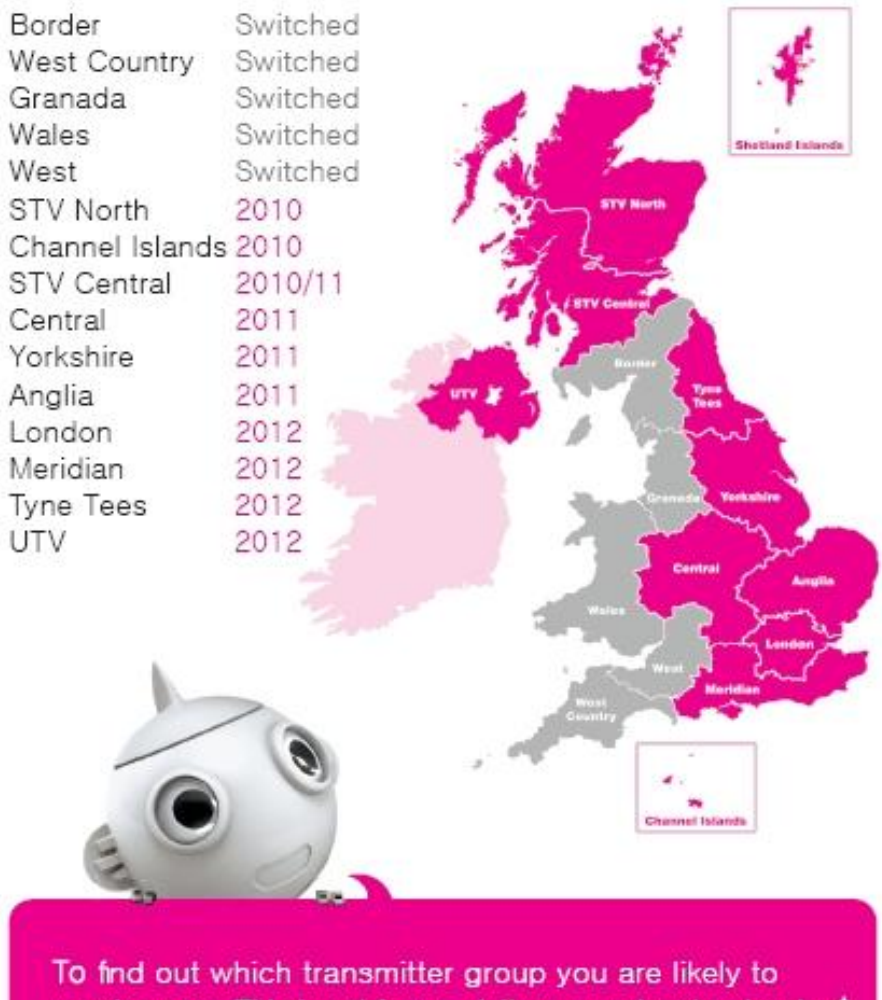

receive your TV signal from, visit our postcode checker<sup>†</sup> at digitaluk,co.uk or call us on 08456 50 50 50

#### get set for digital

\*This is a predictive coverage database and should be used as a oulde only. \* Callo are free for 8T outcomers within inclusive calling plans. Call changes from other providers may vary. The standard business hours for Disital UK's contact centre are 8am to 7cm Monday to Friday and 10am to 2cm on a Saturday. Opening hours will be estended during switchover in each area Disital UK, PO 8cx 25839, Kirkceldy,KYZ 949.

# **TABLE OF CONTENTS**

| Notice                          | 7  |
|---------------------------------|----|
| License Notice                  | 8  |
| 1. Before You Begin             | 11 |
| 1.1 Features                    | 11 |
| 1.2 Accessories                 | 12 |
| 2. Controls and Functions       | 13 |
| 2.1 Front Panel                 | 13 |
| 2.2 Rear Panel                  | 14 |
| 2.3 Remote Control Unit         | 15 |
| 3. Connections                  | 18 |
| 3.1 Connecting to the Antenna   | 18 |
| 3.2 Connecting to TV            | 19 |
| 4. Menu Overview                | 23 |
| 4.1 Menu Instruction            | 23 |
| 4.2 Menu Help                   | 23 |
| 4.3 Menu Structure              | 24 |
| 5. Menu Operation               | 25 |
| 5.1 First Installation          | 25 |
| 5.2 Installation                | 26 |
| 5.3 Settings                    | 29 |
| 5.4 PVR                         | 32 |
| 5.5 Advanced                    | 34 |
| 5.6 Information                 | 37 |
| 6. Viewing General Information  | 38 |
| 6.1 Banner Information          | 38 |
| 6.2 Changing between TV & Radio | 39 |

| 6.3  | 3 TV or Radio Channel Lists                   | 39 |
|------|-----------------------------------------------|----|
| 6.4  | 4 Language                                    | 42 |
| 6.   | 5 Display and Video Format                    | 43 |
| 6.   | 6 Favourite                                   | 43 |
| 6.   | 7 GUIDE                                       | 44 |
| 6.8  | 8 Search                                      | 44 |
| 7. P | VR                                            | 46 |
| 7.   | 1 File List                                   | 46 |
| 7.   | 2 PVR Banner                                  | 48 |
| 8. M | ſultimedia                                    | 58 |
| 8.   | 1 Media Player                                | 58 |
| 8.   | 2 MP3 Player                                  | 58 |
| 8.   | 2 Photo album list                            | 58 |
| Add  | litional Information                          | 59 |
| Α.   | 1 Troubleshooting                             | 59 |
| Α.   | 2 Technical Specifications                    | 61 |
| Α.   | 3 Remote Control Code List by TV Manufacturer | 63 |

# Notice

• For your safety, please do not proceed without care.

#### Warnings, Cautions and Notes

Throughout the whole manual, please pay special attention to the following marks that indicate hazardous situations.

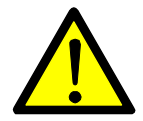

#### Caution

Indicates a situation which, if not avoided, could damage the equipment or apparatus.

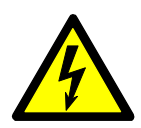

#### Warnings

Indicates a hazardous situation which, if not avoided, could result in serious injury.

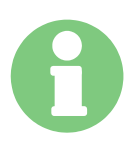

#### Note

Indicates additional information to the user to make the user aware of possible problems and information of any importance to help the user to understand, to use and to maintain the installation.

# X

### Correct Disposal of This Product (Waste Electrical & Electronic Equipment)

This marking shown on the product or its literature, indicates that it should not be disposed with other household wastes at the end of its working life. To prevent possible harm to the environment or human health from uncontrolled waste disposal, please separate this from other types of wastes and recycle it responsibly to promote the sustainable reuse of material resources.

Household users should contact either the retailer where they purchased this product, or their local government office, for details of where and how they can take this item for environmentally safe recycling.

Business users should contact their supplier and check the terms and conditions of the purchase contract. This product should not be mixed with other commercial wastes for disposal.

## **License Notice**

Manufactured under license from Dolby Laboratories. Dolby and the double-D symbol are trademarks of Dolby Laboratories.

HDMI, the HDMI logo and High-Definition Multimedia Interface are trademarks or registered trademarks of HDMI licensing LLC.

ABOUT DIVX VIDEO: DivX® is a digital video format created by DivX,Inc. This is an official DivX Certified device that plays DivX video. Visit www.divx.com for more information and software tools to convert your files into DivX video.

ABOUT DIVX VIDEO-ON-DEMAND: This DivX Certified® device must be registered in order to play DivX Video-on-Demand (VOD) content. To generate the registration code, locate the DivX VOD section in the device setup menu. Go to vod.divx.com with this code to complete the registration process and learn more about DivX VOD.

"DivX Certified® to play DivX® video, including premium content"

## **Safety Information**

This digital terrestrial receiver has been manufactured to comply with international safety standards. Please read the following safety precautions carefully.

## **Safety Instructions and Precautions**

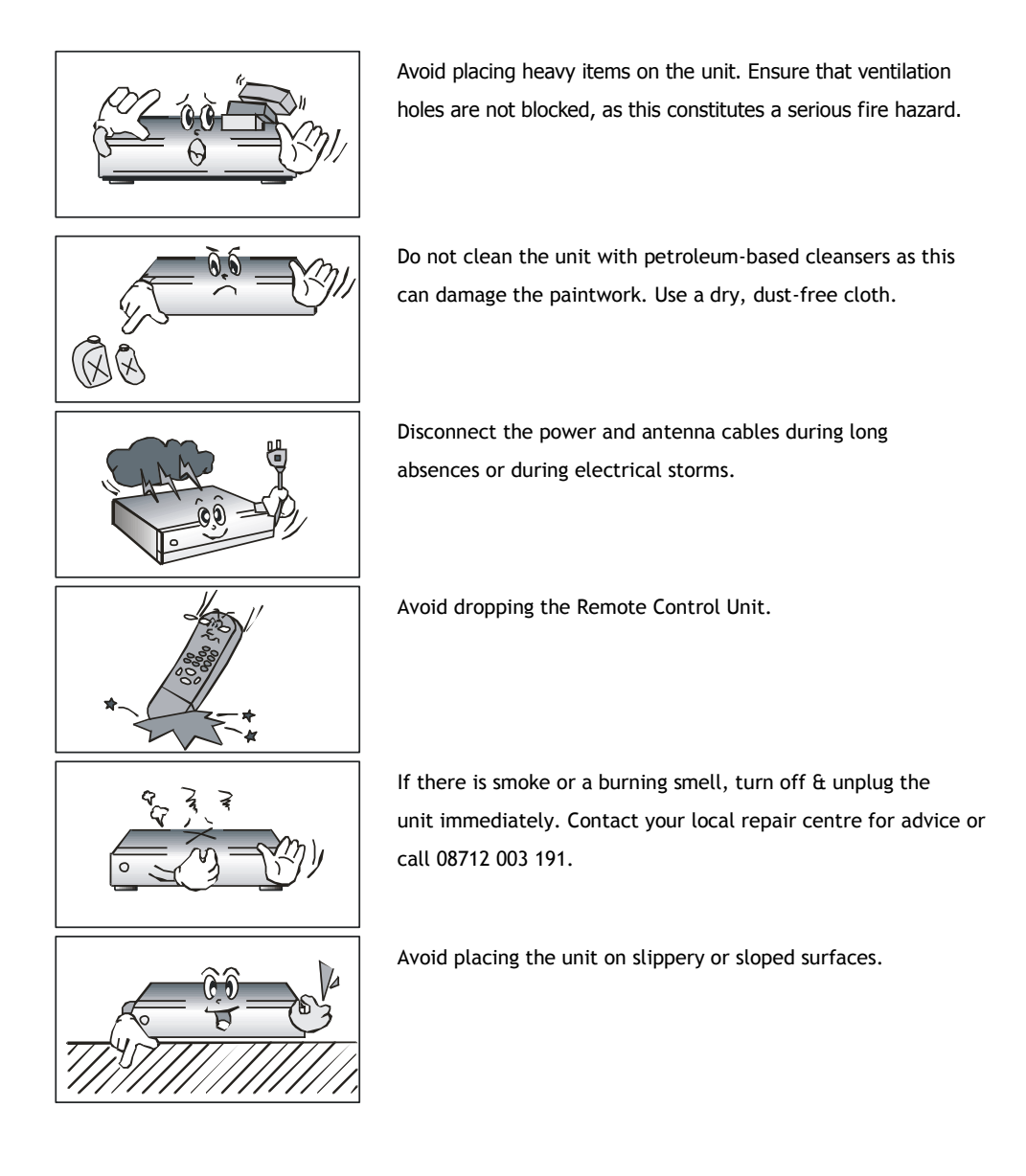

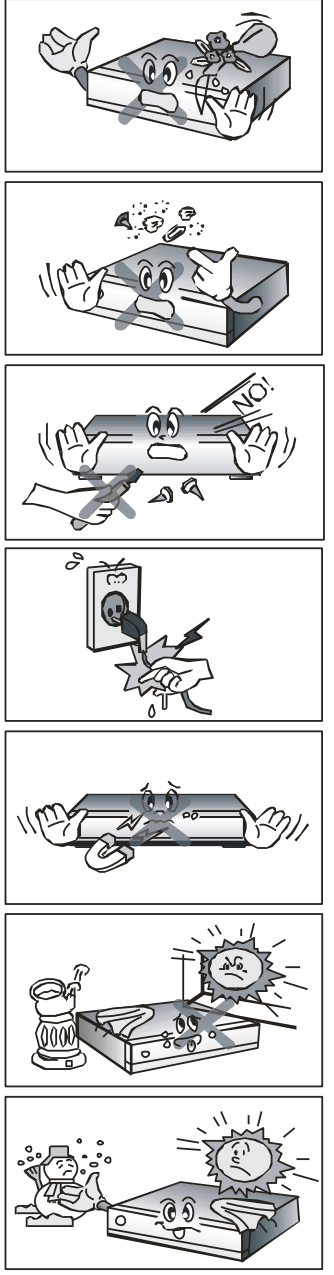

Keep the unit away from all moisture sources.

Keep the unit free of dust. Dust or metallic particles that find their way into the unit can cause fire or electric shock.

Do not open the unit. It contains no user-serviceable parts.

Ensure that the unit is kept well away from magnetic sources such as speakers. These can cause data loss (from the HDD).

Do not unplug the unit by grabbing the cord. Turn off the power at the point, and firmly pull the plug. Do not move

the unit while the power cord is plugged in.

Ensure that the unit is placed in a position that is well-ventilated and away from direct sunlight or sources of humidity.

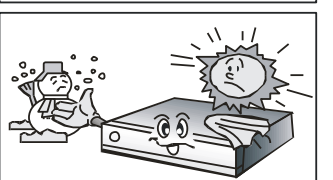

Avoid use if the room air temperature exceeds 30 C, or drops below 5 C. Remember that temperatures inside an enclosed cabinet can be much higher. The maximum operating temperature is 45 C.

# **1. Before You Begin**

## 1.1 Features

- Freeview High Definition Twin Tuner PVR
- Integrated Hard Disk Drive available with 500GB, 1TB and 2TB options (WD Green Drives)
- Records up to 500 hours with 1TB HDD (Up to 250 hours for HD content)
- 8 day Electronic Programme Guide (EPG)
- Time Shift function, 2 channel recording and 1 channel viewing
- Series recording and Recommendation
- Search by Genre and Search by Keyword
- Free HD Channels from BBC, ITV and Channel 4
- Up to 50 Digital TV channels and 24 Radio stations
- MPEG-4/MHEG5 Digital and fully DVB-T/T2 compliant
- Dolby Digital Plus Audio output
- Alphanumeric VFD with 16 characters and symbols
- Under 1W in passive mode standby power consumption (Clock 2W)
- Supports MP3 jukebox and DivX/AVI movie playback
- Full High Definition video resolution: 1920 x 1080P
- Click-Wheel control from front panel
- 2 x USB for external storage and data transfer
- 100MBit LAN connection for data transfer
- Vector Font and 256 colour GUI (Graphic User Interface)
- Variable aspect ratio with Full Screen, Centre Cut and Letter Box
- Teletext, Subtitles and Audio Description supported (VBI and OSD)
- Favourite Channel and Parental Lock Function

## **1.2 Accessories**

- HDMI cable
- User's Manual
- Remote Control
- AAA dry cell batteries x 2
- Quick Start Guide

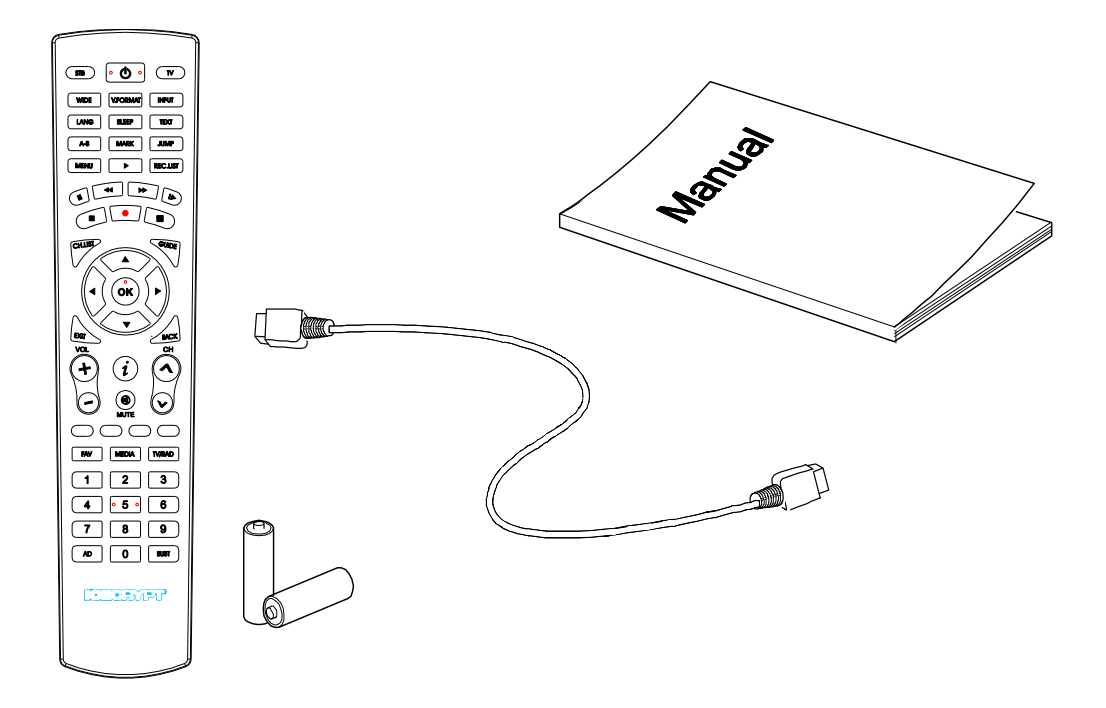

# 2. Controls and Functions

## 2.1 Front Panel

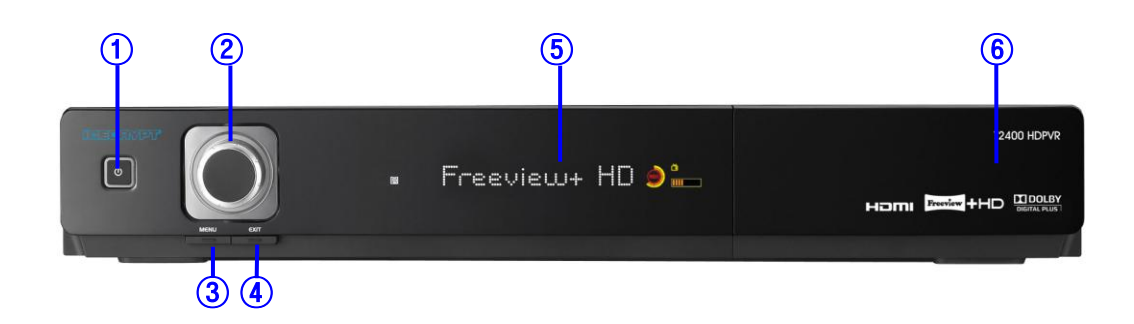

| Item                    | Description                                                                                                    |
|-------------------------|----------------------------------------------------------------------------------------------------|
| 1. Power Button         | Turns the receiver On/Off (Standby mode).                                                                                                    |
| 2. Jog Shuttle          | <ol> <li>Increases/Decreases the volume levels in viewing mode.</li> <li>Push this to go to the channel list in viewing mode.</li> <li>Moves the cursor up/down or left/right in menu mode. To transfer moving the cursor between up/down and left/right, push the <b>Menu</b> button.</li> </ol> |
| 3. Menu Button          | Shows the Main menu in viewing mode.                                                                                                    |
| 4. EXIT Button          | Exits from the current menu or cancels the current operation if applicable.                                                                                                    |
| 5. Display (VFD module) | Shows channel information and indicates operating status.<br>In STAND BY mode, the display shows local time.                                                                                                    |
| 6. USB 2.0 port         | USB 2.0 Host port is behind the panel door                                                                                                    |

# 2.2 Rear Panel

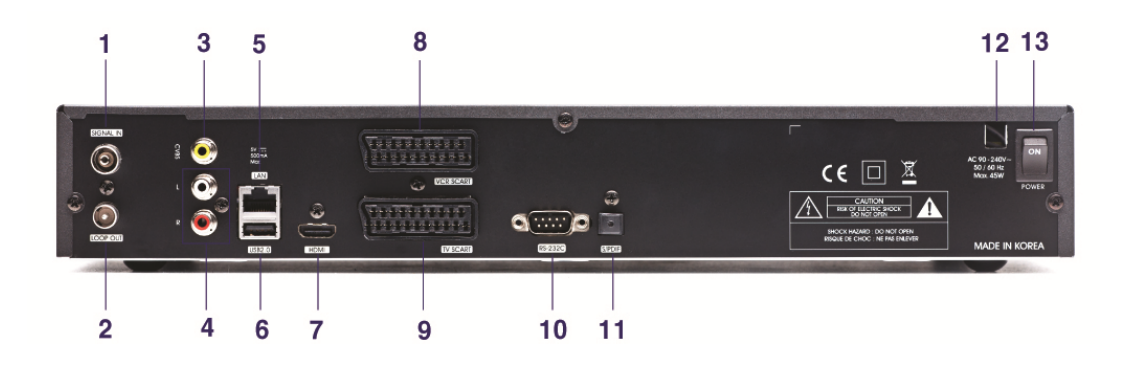

| Item                    | Description                                                                                                    |
|-------------------------|----------------------------------------------------------------------------------------------------|
| 1. SIGNAL In            | Connect the Antenna In Cable.                                                                                               |
| 2. LOOP Out             | Pass-through connector for your antenna signal.<br>Connect other equipment needing an antenna connection to this connector. |
| 3. CVBS                 | Use this to connect a composite video cable (CVBS - Yellow). Standard definition only (576i resolution).                    |
| 4. Audio L/R            | Connect L/R (White/Red) analogue audio cables to your TV or amplifier.                                                      |
| 5. LAN                  | Network Interface                                                                                                    |
| 6. USB2.0               | USB 2.0 Host port                                                                                                    |
| 7. HDMI                 | Connect to an HDMI input of TV.<br>(1080p, 1080i, 720p, 576p resolutions supported)                                         |
| 8. VCR SCART            | Connect a conventional VCR.                                                                                                 |
| 9. TV SCART             | Connect a conventional TV.                                                                                                  |
| 10. RS-232C             | Connect to a PC serial port (for software upgrade).                                                                         |
| 11. S/PDIF              | Digital audio output for connection to an amplifier (or TV).                                                                |
| 12. Electric Inlet Lead | 90~240V AC (Auto-selectable), 50~60Hz                                                                                       |
| 13. Power Switch        | Turn Power to the unit On/Off.                                                                                              |

## 2.3 Remote Control Unit

All receiver features can be controlled with the remote controller.

| Button       | Description                                                                                                    |
|--------------|----------------------------------------------------------------------------------------------------|
| POWER (🖱 )   | To turn the STB On/Off                                                                                         |
| STB          | To switch to STB control mode                                                                                  |
| тv           | To switch to TV control mode                                                                                   |
| WIDE         | To select the Aspect ratio (4:3 and 16:9)                                                                      |
| V.FORMAT     | To select the video output mode to<br>1080p, 1080i, 720p, 576p or 576i (HD<br>Mode only)                       |
| INPUT        | To switch the output of the TV SCART<br>between the PVR's picture and the<br>device connected to the VCR SCART |
| LANG         | To select the audio language                                                                                   |
| SLEEP        | To put the STB in Standby mode                                                                                 |
| ТЕХТ         | To activate Text or Interactive services                                                                       |
| А-В          | To set the block to Repeat, Copy and Cut                                                                       |
| MARK         | To set a bookmark                                                                                              |
| JUMP         | To jump to bookmarked points                                                                                   |
| MENU         | To display the main menu of the STB<br>and come out from inner level to viewing<br>mode (Exit all)             |
| Play (▶)     | To resume playback of the recorded file                                                                        |
| REC.LIST     | To display programmes to be recorded                                                                           |
| Pause (    ) | To pause playing mode, recording mode<br>and Time Shift                                                        |
| REW (◀◀ )    | To rewind playback                                                                                             |
| FF( ▶▶ )     | To fast forward playback                                                                                       |
| SLOW (I▶)    | To playback in slow mode                                                                                       |
| STOP ( ■ )   | To stop playing mode, recording mode<br>and Time Shift                                                         |
| REC ( 🛑 )    | To record the live channel                                                                                     |

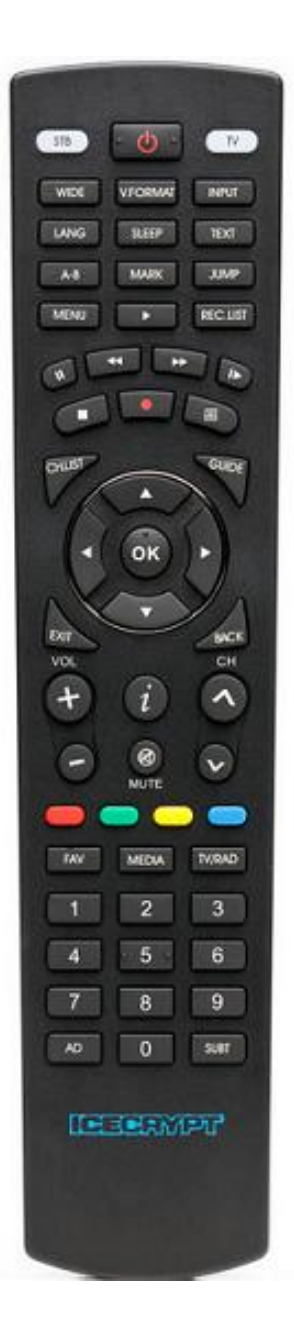

| Button                      | Description                                                                                                    |
|-----------------------------|----------------------------------------------------------------------------------------------------|
| LIST (圁)                    | To display the recorded file list in HDD                                                                                                    |
| CH.LIST                     | To display the channel list                                                                                                    |
| GUIDE                       | To show MHEG5 Electronic Programme Guide (EPG) - The Freeview Guide.                                                                             |
| ∢/►                         | To move left/right or change settings in menu mode                                                                                               |
| ▲/▼                         | To move up/down in menu mode                                                                                                    |
| ОК ()                       | To confirm the choice and/or selections of the highlighted menu item                                                                             |
| EXIT                        | To go back step one menu level, cancel an operation, or exit from menu                                                                           |
| BACK                        | In EPG mode, returns to the previous screen.<br>In full screen mode, toggles between the currently tuned-to and previously<br>tuned-to channels. |
| VOL +/-                     | To change the volume level in viewing mode.                                                                                                    |
| INFO (z')                   | To show the information of the Banner and EPG.                                                                                                   |
| MUTE                        | To turn the sound on/off                                                                                                    |
| CH+/-                       | To change channels in viewing mode.                                                                                                    |
| F1, F2, F3, F4<br>(● ● ○ ●) | To function as the corresponding colour option shown on screen                                                                                   |
| FAV                         | To select the favourite group list                                                                                                    |
| MEDIA                       | To display the media contents (MP3, DivX, etc.) stored in the USB memory when the USB memory is connected to the USB port                        |
| TV/RAD                      | To switch between TV and Radio                                                                                                    |
| NUMERIC Buttons             | To select channels or use as an alphabetic search key in the sorted channel lists                                                                |
| AD                          | To show the audio description when the audio description function is supported in the live channel                                               |
| SUBT                        | To show the subtitle                                                                                                    |

## < Program Remote Control for TV >

#### To switch the RCU between TV Control mode and PVR Control mode:

1. Press the **TV** or **STB** button at the bottom of the remote control.

#### To check which RCU control mode is active:

- 1. Simply look at the **TV** / **STB** buttons, which light up whenever one of the other remote control buttons is pressed.
- 2. In TV Control mode, the **TV** button will only illuminate when the button pressed actually sends a remote signal to the TV.

#### As an example - when the RCU is in TV Control mode:

- 1. If the **VOL+ / -** buttons are pressed, the TV button lights up.
- 2. Pressing the **STOP** button is not relevant to the TV so the TV button doesn't light up.

#### Programming the RCU to Control Your TV (Entering an RCU code from the code list):

- 1. Look in the code table (found in the A-3. Remote Control Code List by TV Manufacturer) for your TV.
- 2. Manufacturers often use several codes for different TV models, so you may need to try a number of codes.
- Press and hold both the OK and TV buttons on the RCU for 3 seconds. The TV button will turn on.
- 4. Enter the 4-digit code.
- 5. If the remote code is correctly recognized, the **TV** button will turn off. If the **TV** button still turns on, please re-enter the code.
- 6. When the **TV** button turns off, press the **OK** button.
- 7. The TV button will flash three times and the programming will be finished.
- 8. Test your setup by sending a few commands to the TV.
- 9. If the TV doesn't respond, repeat the procedure with another code.

#### **Resetting the Remote Control Unit**

- 1. Input code '0000' to reset the remote control to the original factory setting.
- 2. The RCU does not support all TV models.

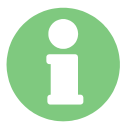

TVs are often made by other manufacturers, and therefore use different codes to those listed for the manufacturer (brand).

If no buttons are pressed for 5 seconds, the setup (learning) mode is cancelled.

# 3. Connections

## 3.1 Connecting to the Antenna

### <Making Antenna connections>

- 1. Connect the antenna cable (75 ohm co-axial) to the SIGNAL IN connector.
- To pass the antenna signal through to another device (such as a VCR and your TV), connect an appropriate 75 ohm co-axial cable from the Loop Out connector of the STB (The Loop Out connection will pass the antenna signal through to your Device even when the STB is in Standby mode (or turned off at the switch)

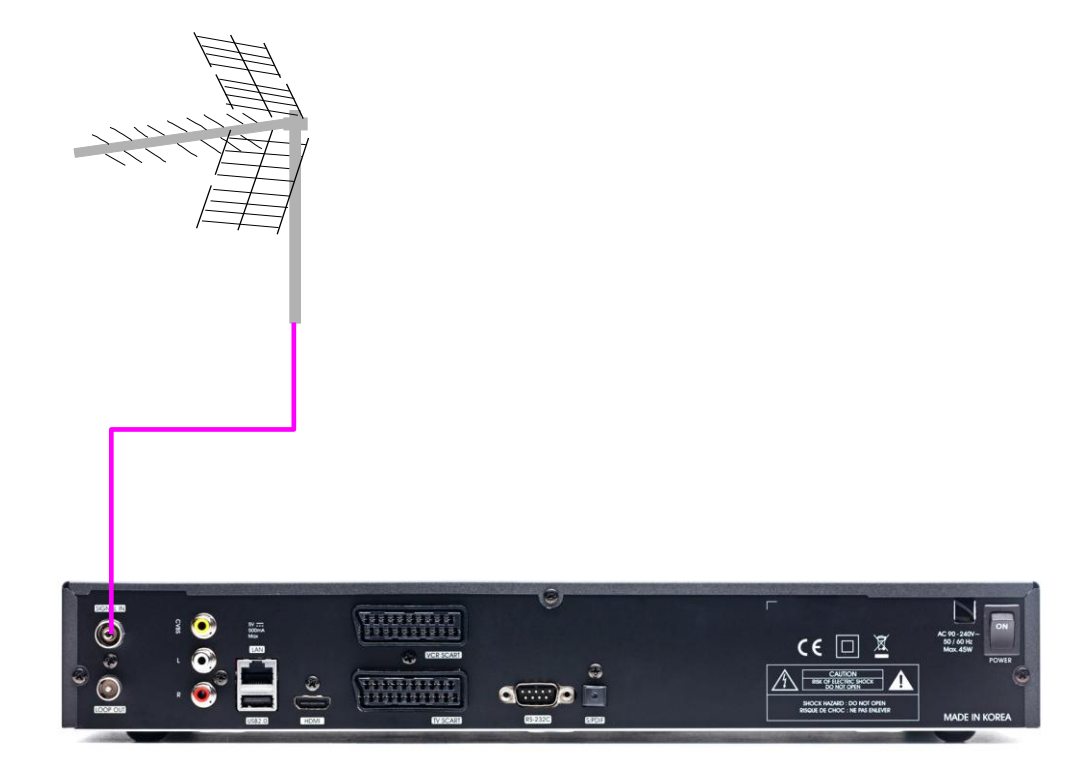

## <Connecting to a Digital TV that has an HDMI input port>

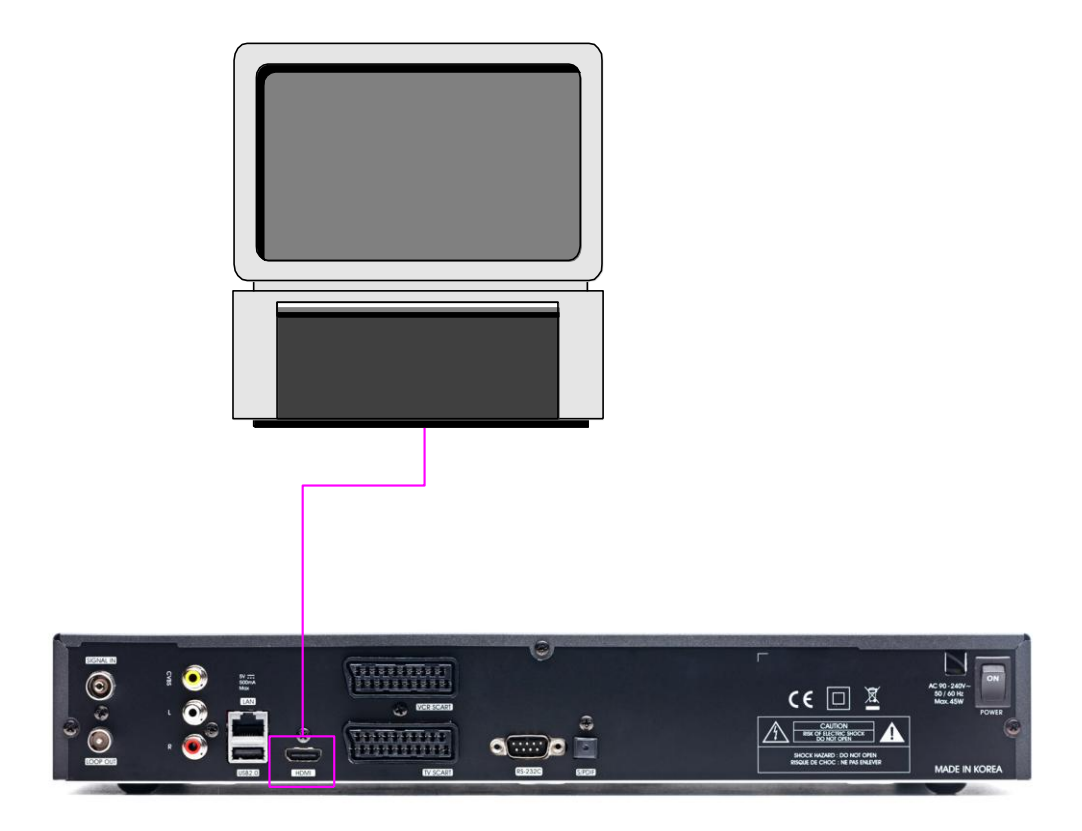

- 1. Connect the HDMI output on the STB to the HDMI input on your monitor or TV.
- 2. Select HD mode and set the video output mode to 1080p, 1080i, 720p, 576p or 576i by pressing the **V.FORMAT** button on RCU.

For access to HD programming at the highest available resolution, use this connection method.

<Connecting to Standard Definition TV and VCR using the SCART output>

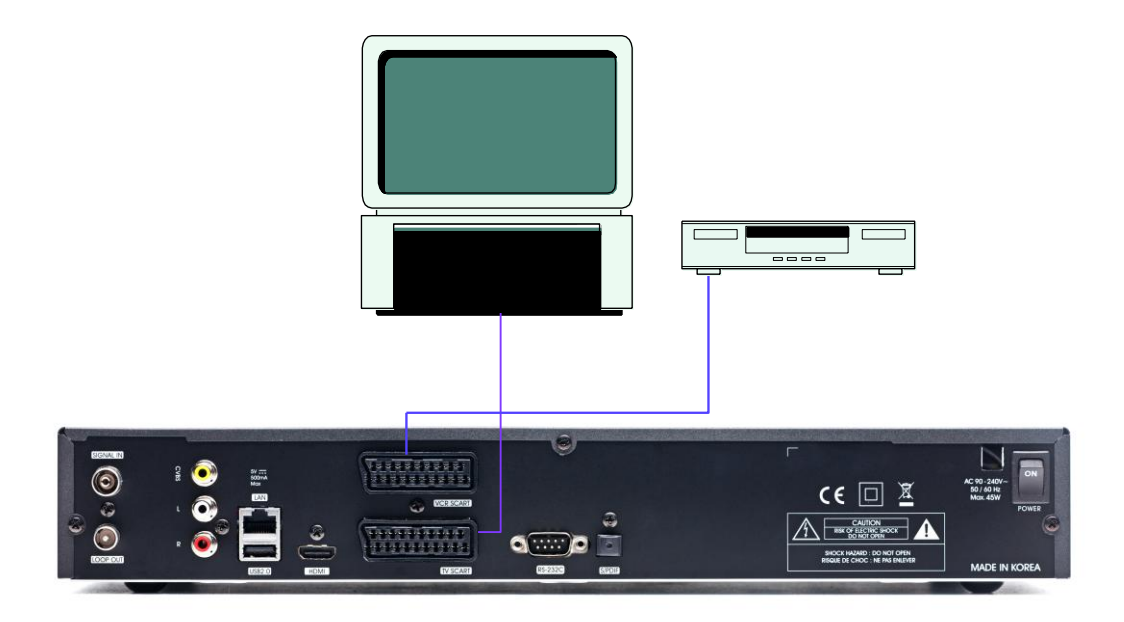

**1.** Connect the Video TV SCART of STB to TV with fully featured SCART cable. Select SD mode in Installation menu.

**2.** Connect the VCR SCART of STB to VCR with fully featured SCART cable.

<Connecting to Standard Definition TV using the composite output>

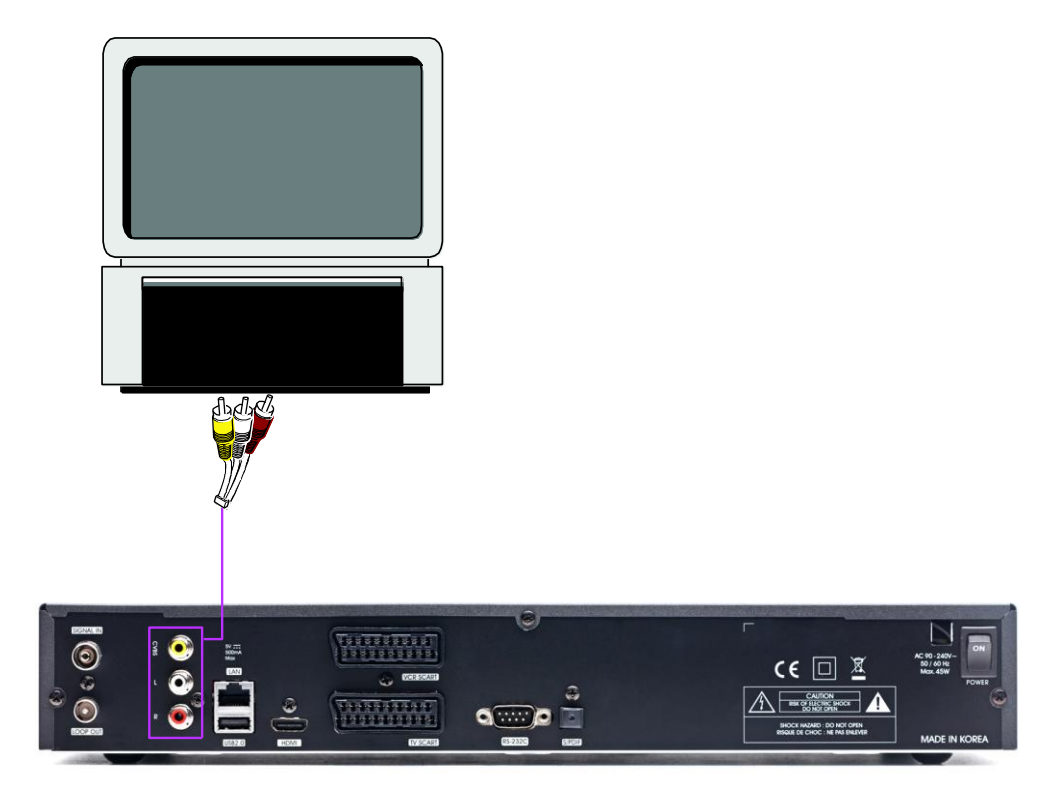

- 1. Connect the Video and Audio of TV to the Video and Audio. Select SD mode in Installation Menu
- 2. Connect Red and White connector to Audio R and Audio L, and Yellow into Video port respectively.

## <Connecting to A/V receiver (Dolby Digital amplifier)>

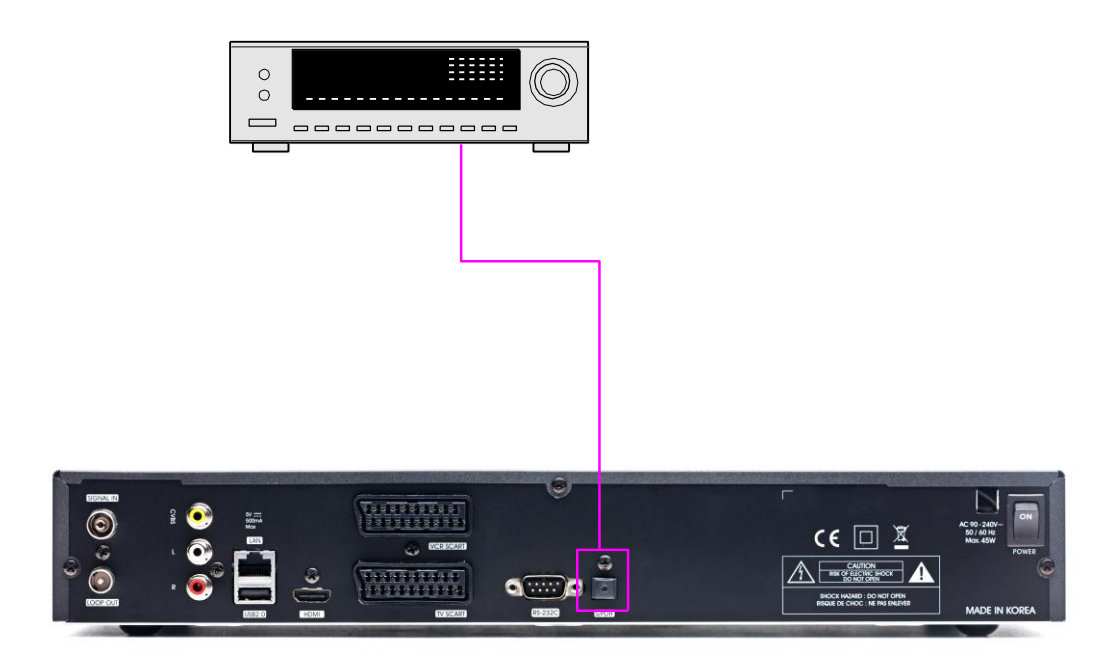

- 1. Connect the optical digital audio out on the STB to A/V receiver.
- **2.** Set the audio out mode as 'AC3'.

## 4. Menu Overview

## 4.1 Menu Instruction

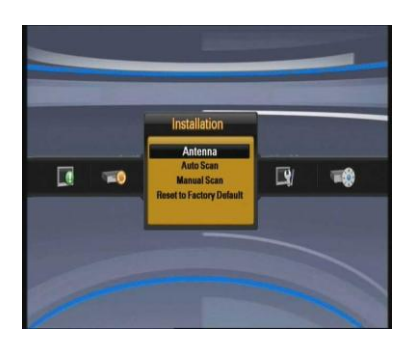

Press the **MENU** button to display the menu. You can select the sub menu using  $\blacktriangle/\checkmark/\checkmark/$  buttons. The selected sub menu becomes highlighted.

- 1. When you have selected the sub menu you want, press 💿 button.
- 2. If you want to return to the live screen, press the **MENU or EXIT** button.

## 4.2 Menu Help

In the menu, short information is displayed at the bottom on screen.

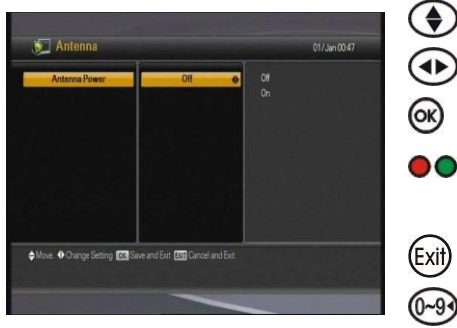

| $\mathbf{O}$ | : | Using ▲/▼ buttons                             |
|--------------|---|-----------------------------------------------|
| )            | : | Using ◀/► buttons                             |
| )            | : | Using 國 button                                |
|              |   | : Using the corresponding colour option shown |
|              |   | on screen                                     |
| Ð            | : | Using <b>EXIT</b> button                      |
| 3            | : | Using numerical button                        |

## 4.3 Menu Structure

In the menu, the short information is displayed at the bottom of the screen.

Please note that some menus are not available whilst a recording or playback is in progress.

## Installation

- Antenna: To select the Antenna power settings (for Mast Head Amplifiers)
- Auto Scan: To search all channels automatically without specifying parameters
- Manual Scan: To search the channels manually by specifying parameters
- Reset to factory default: To restore the receiver to the default values

## Setting

- AV Setting: To select the video or audio output
- Language: To select the display language, audio language, and subtitle language
- Parental Control: To change the password and select the censorship classification
- Power Setting: Select the Power save mode
- OSD Display: To set OSD display time and transparency

### PVR

- Record Setting: To change Record Setting
- Scheduled Recordings: To move Timer List.
- Library: To move File list.
- Format HDD : To format HDD

## Advanced

- OTA : To upgrade the receiver to the latest software version (subject to broadcast)
- USB Upgrade : To transfer the system software between receiver and USB drive
- Media Setting: To set media file play.
- Network Setting: To set the network parameter to use network functions via LAN port
- EDIT channel: Channel Delete, Channel Rename, Fav Delete, Fav Group Rename

## Information

- System Information: To check the STB version
- HDD Information: To check HDD information.
- Network Message: To check Network information.

# 5. Menu Operation

## **5.1 First Installation**

You can install the receiver using First Installation for your convenience.

'First Installation' allows you to set up your receiver following a simple procedure.

- Select the desired language using the ▲/▼ buttons.
- 2. Press the log button to confirm and begin scanning.
- **1**. Use the  $\blacktriangle/\checkmark$  buttons to select HD (when using HDMI) or SD (when using SCART connections).
- **2.** Press the o button to confirm.

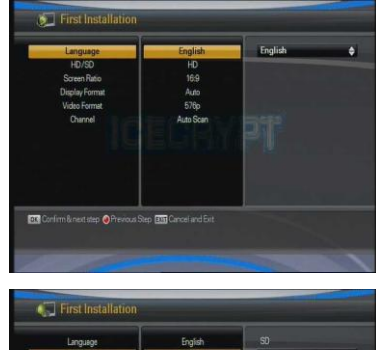

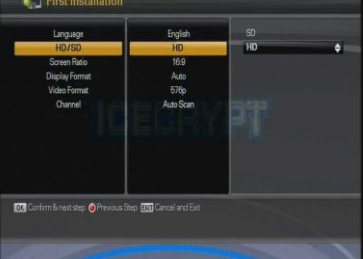

- **1** . Select the desired screen ratio using the  $\blacktriangle/\checkmark$  buttons.
- **2.** Press the or button to confirm.
- Select the desired display format using the ▲/▼ buttons.
- **2.** Press the o button to confirm.

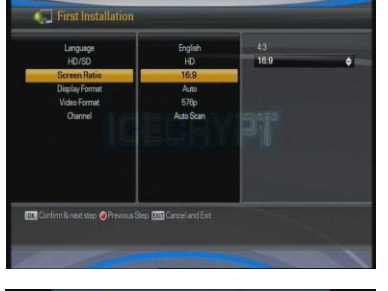

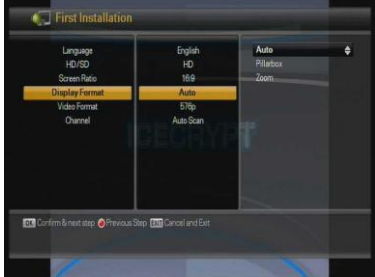

- **1** . Select the desired video format using the  $\blacktriangle/\checkmark$  buttons.
- **2.** Press the obstruction to confirm.

This is only available in HD mode.

- Select Auto or Manual Scan using the ▲/▼ buttons.
- **2.** Press the low button to confirm.

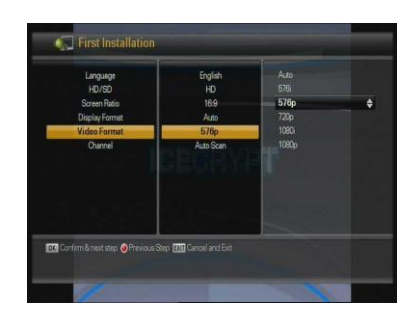

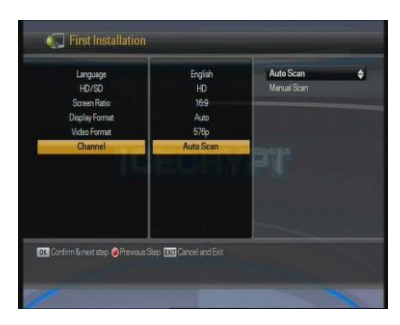

- Previous Step button: If you want to go to the previous step, press the **Red** button and then you can reset options.
- Menu button: Resets options to default for that menu.
- Cancel and Exit button: If you want to skip 'First installation' press the **EXIT** button.

## 5.2 Installation

- 1. Press the **Menu** button to display the main menu.
- Press the 
   button on the sub menu such as Auto Scan. Manual Scan on the Installation is locked by password, and the password pop-up window appears. The default password is "0000".

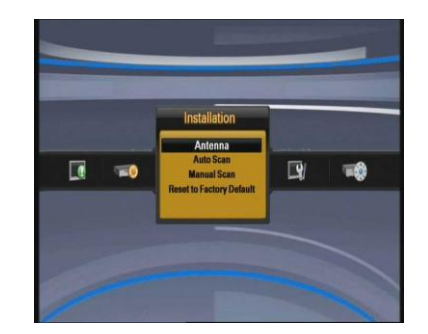

## 5.2.1 Antenna

 Select Antenna Power type using the </ → buttons. Antenna Power is defaulted to Off, if the antenna needs power supplied from receiver, you can select Antenna Power value as 'On'. (for external Masthead amplifiers).

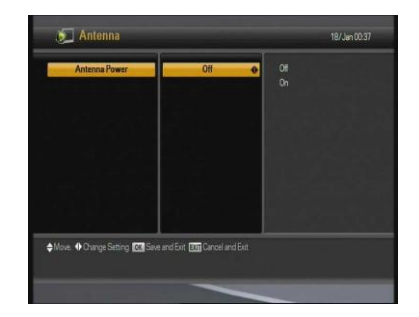

Off is the default value in this option. If you have an internal distribution amplifier, you should <u>not</u> enable this option.

## 5.2.2 Auto Scan

- The left window shows TV channels and the right window shows Radio channels during the scanning process. White channel names are new channels downloaded to your receiver. Grey channel names are already existing channels.
- 1. Choose Auto Scan menu and press is button to begin scanning
- **2.** You can press Exit at any time to stop scanning. A pop-up menu appears.
- **3.** If you allow the complete scan, the same pop-up menu appears.

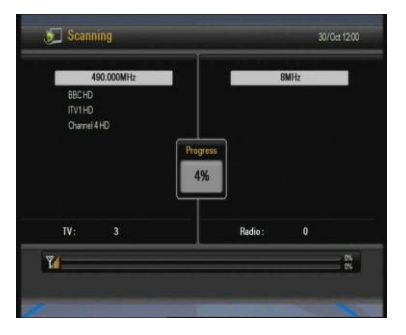

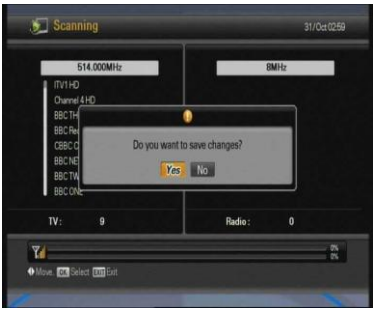

## 5.2.3 Manual Scan

- Set the desired values (see right) to scan. Use the numeric keys (0-9) and </>

   ▲/▼ buttons.
- **2.** Press the obstation to start the manual scan.

| Channel    | 21 0.9 | 121 |
|------------|--------|-----|
| Frequency  | 474000 | 22  |
| Modulation | DV8-T  | 23  |
|            |        | 24  |
|            |        | 25  |
|            |        | 26  |
|            |        | 27  |
|            |        | 28  |
|            |        | 29  |
|            |        | 30  |
|            |        | 31  |

- Channel: The target channel number for the manual scan
- Frequency: The transmitter frequency of the channel
- Modulation: The modulation type for the manual scan

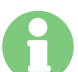

Transmitter frequencies and other channel details for your area can be found on-line, simply type "local transmitter details" into your search engine.

## 5.2.4 Multiple Region

If you use Auto Scan or Manual Scan menu, and you receive signals from two or more transmitters the Multiple Region menu will open.

- To perform a Multiple Region selection, simply press log button.
- **2.** Use the Multiple Region menu to select which transmitter you would like to use.

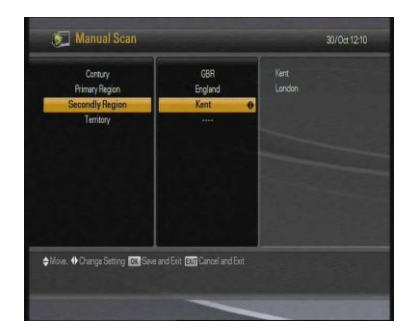

## 5.2.5 Reset to Factory Default

- To perform a full factory reset to default value, simply press subtton. A dialogue will open.
- **2.** Use the numeric button (0~9) to type the password.

- **3.** The confirmation window shown in the image will appear.
- **4.** If you select 'Yes', the STB will be reset to default factory values.

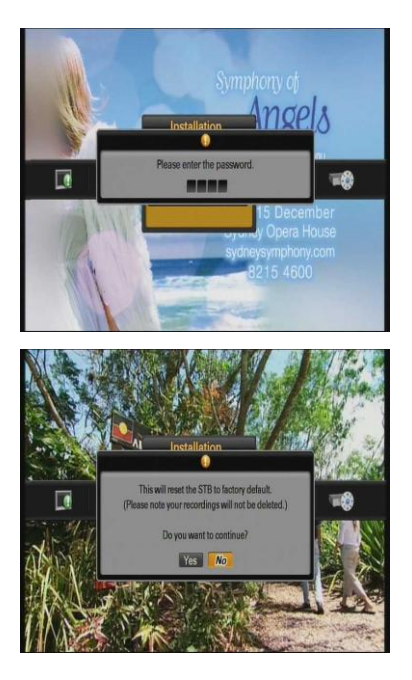

## 5.3 Settings

## 5.3.1 A/V Settings

- **1** . Select the desired TV output options with the  $\blacktriangle$ /  $\checkmark/4/
  ightarrow$  buttons.
- **2.** Press the log button to save your chosen settings and exit the dialogue.

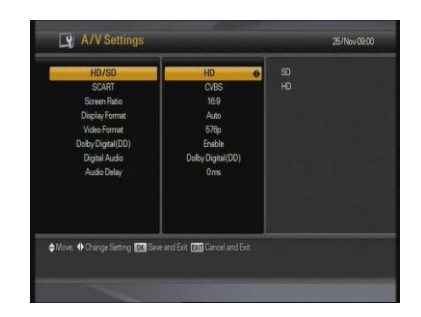

- HD/SD: Select HD for HDMI or SD for SCART/Composite.
- SCART: Select the SCART type (option only enabled in SD mode)
- Screen Ratio: Select the screen ratio (16:9 or 4:3)
- Display Format: Select the display format (Auto, Pillarbox or Zoom) (16:9)
- Video Format: Select the video format (1080p, 1080i, 720p, 576p, 576i or auto). HD Mode only.
- Dolby Digital (DD): If you set it to enabled, you can hear Dolby Digital audio in preference to other audio formats when the broadcasting contents are encrypted with Dolby-Digital audio format.
- Digital Audio: If you set it to enabled, you can hear Dolby Digital audio through AC-3 decoder connected by RCA output.
- Audio Delay: Select the audio delay time to synchronize the audio with the video.

## 5.3.2 Language

- Select the language options using the ▲/▼/◀/
   buttons.
- 2. Press the log button to save your chosen language.

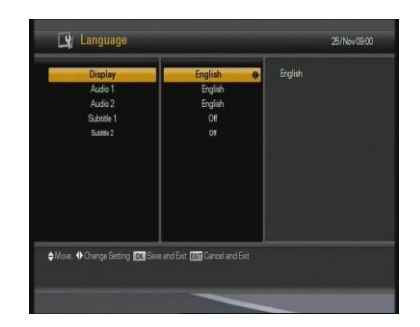

- Display: Change the language used for the OSD and Menus.
- Audio 1-2: Choose the preferred audio language for broadcast.
- Subtitle 1-2: Choose the preferred subtitle language.

## 5.3.3 Parental Control

You can block access to particular channels by age level. The user needs to enter a password in order to watch a blocked channel.

- **1** To change the password, press the **◄**/► buttons, a dialogue will open.
- **2.** Use the numeric buttons (0-9) to type in the new password.
- **3.** You will be prompted to reconfirm your password. Type it in a second time.
- **1**. Set the desired rating level with  $\triangleleft/\triangleright$  buttons.
- **2.** Press the log button to save and exit.

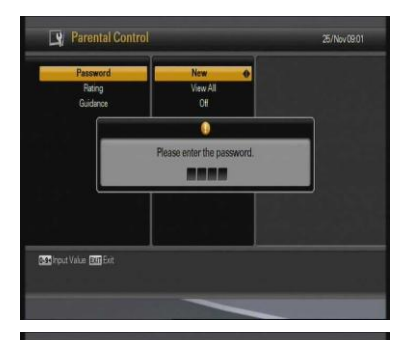

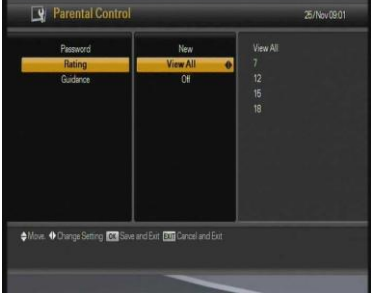

- View All: All channels can be watched.
- 7: Channels rated over the age of seven are PIN protected.
- 12: Channels rated over the age of twelve are PIN protected.
- 15: Channels rated over the age of fifteen are PIN protected.
- 18: Channels rated over the age of eighteen are PIN protected.

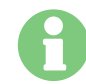

You have to enter the password to watch the channels which are blocked by the age level.

- Set the guidance option with </>
   → buttons. If this option is 'On', when unsuitable material is on TV from 05:30 to 21:00, a blank screen will be displayed.
- **2.** Press the obstruction to save and exit.

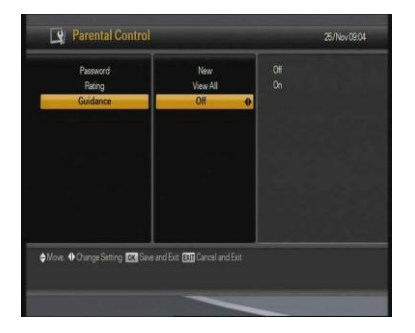

## 5.3.4 Standby Settings

- **1**. Choose the desired options with the  $\blacktriangle/\checkmark/\checkmark/$  buttons.
- **2.** Press the log button to save your setting and exit the dialogue.

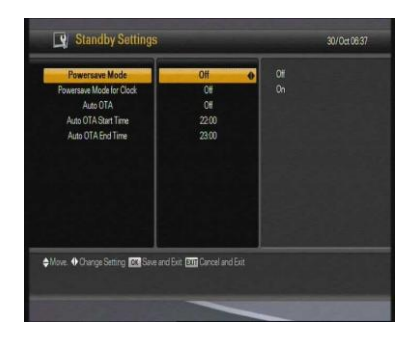

- Power save Mode: Select the Power save mode.
- Power save mode for Clock: Select on/off (only applicable if first option is "On").
- Auto OTA: Select the Auto OTA mode.
- Auto OTA Start Time / End Time: Set the Auto OTA time zone.

## 5.3.5 OSD Display

- **1** Choose the desired options with the  $\blacktriangle/\checkmark/\checkmark/$  buttons.
- **2.** Press the **a** button to save your setting and exit the dialogue.

| 60min                 |                                        |
|-----------------------|----------------------------------------|
|                       |                                        |
| 10 SEC                |                                        |
|                       |                                        |
| Middle                |                                        |
| Channel Number + Name |                                        |
|                       |                                        |
|                       |                                        |
|                       |                                        |
|                       |                                        |
|                       |                                        |
|                       |                                        |
|                       | Low<br>Middle<br>Channel Number + Name |

- Banner display time: Banner will remain onscreen for the selected time. (1~9 seconds).
- Screen Saver: The Screen Saver function protects the screen from image burn on static images.

The following options can be selected.

(Disable, 5, 10, 20, 30, 60 and 120 Minutes)

• Radio Screen Saver: The Radio Screen Saver function protects from image burn when listening to a Radio channel.

The following options can be selected.

(Disable, 10 seconds to 120 Minutes)

- OSD Transparency: Select the OSD transparency level. (Low, Medium, High).
- Teletext Transparency: Select the Teletext transparency level. (Low, Medium, High).
- VFD Display : Select VFD display mode (Channel number + Name or Channel Name)

# 5.4 PVR

## 5.4.1 Record Setting

You can enable or disable the Time shift function in this window. The Timeshift buffer is set to 2 hours, if enabled, this cannot be changed.

- **1**. Select the desired options with the  $\blacktriangle/\checkmark/\checkmark/$  buttons.
- Press the South button to confirm your choice, and exit the dialogue.

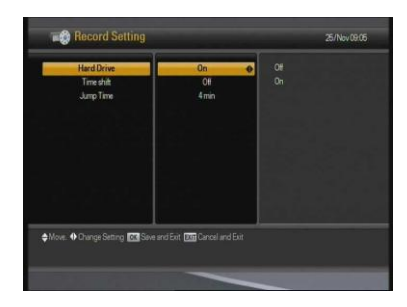

- Hard Drive: If this option is `on', the hard disc is always `spun up' (i.e. operating). If the option is `off', the hard disc goes into sleep mode. Whenever you perform a discbased operation (i.e. recording or playback), the disc is spun-up. This saves *minimal* power, but it takes time for the drive to `wake from sleep'.
- Time shift: If selected 'on', the STB will automatically record the channel being watched (to a temporary buffer – not a file). You can pause, rewind etc. 'live TV' in this mode. If selected 'off', press the PAUSE button to activate the temporary record buffer.
- **Jump time:** If 'Yellow' key is pressed during file playback (when time bar is displayed), the file playback will jump the set time.

## **5.4.2 Scheduled Recordings**

Scheduled Recordings shows the programmes that are being recorded now and have been booked for recording but have not yet been recorded.

- **1** Guide Setting: Single, Series, Recommendation recording. Refer to chapter 7.2.3.
- 2. User manual Setting: Refer to chapter 7.2.3.

|   | Mode    | Date | Start | End   | ritle                          |
|---|---------|------|-------|-------|--------------------------------|
| 1 | DAILY   | 1    | 18:15 | 18.15 | BBCONE                         |
|   | WEEKLY  |      |       |       |                                |
|   | WEEKDAY |      |       |       |                                |
|   | SERIES  |      |       |       |                                |
|   | SINGLE  |      |       |       | University Challenge [BBC TWO] |

- Information: Display Scheduled Record Programme information
- **Guide**: Go to Guide Mode
- Delete: User can Delete Scheduled Recordings

- Add: User can Add New Scheduled Recordings manually.
- Edit: User can Edit Scheduled Recordings and additional data.
- **Sort**: Sort Scheduled Recording list.

## 5.4.3 Library

- **1.** Pressing Library once displays the Recorded files.
- **2.** Pressing Library twice allows you to select storage device, including external if connected.
- ▲ / ▼ button: Select the File with the ▲ / ▼ buttons.
- **4**/> button: Change the functions (Play, Delete, Rename, Lock)
- +/- PG button: Change the Previous Page / Next Page.
- **OK**: Operate the functions with selected File
- I: Display selected File information.
- **RED button:** Delete the selected file.
- Green button: Copy and Move data to USB.
- Yellow button: Create folder.
- Blue button: Sort the selected file.

### 5.4.4 Format HDD

- **1.** If you press the **a** button in this dialogue all files on the HDD will be erased.
- **2.** You will need to enter your PIN and confirm.

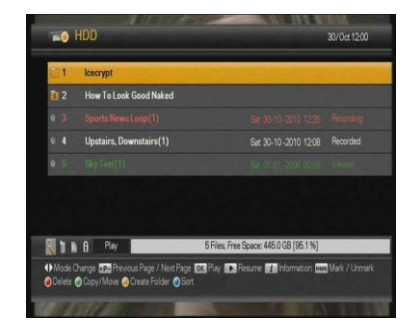

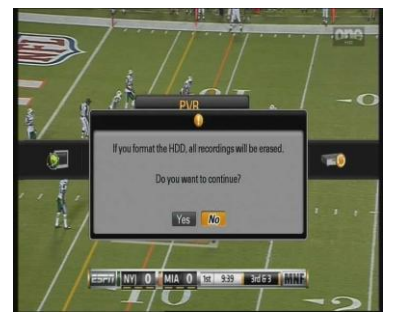

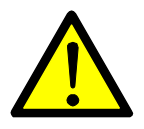

TAKE EXTREME CARE WITH THIS OPTION AS THERE IS NO WAY TO RECOVER YOUR RECORDINGS AND MEDIA FILES! IT TAKES ABOUT 5 MINUTES TO FORMAT HDD.

## 5.5 Advanced

## 5.5.1 OTA Upgrade

- **1**. You can upgrade to the latest software. The receiver checks whether the new S/W is released on the OTA TP.
- Channel: Select the OTA TP Channel.
- Frequency: Select the OTA TP frequency.
- Modulation: Select the TP modulation (DVB-T or DVB-T2).
- Scan Mode: Select Scan mode (Auto, Manual)
  - Auto mode can scan all frequencies
  - Manual mode can scan the OTA data in the selected frequency.

## 5.5.2 USB Firmware Upgrade

You can transfer the system software (firmware) between the STB and a USB drive ("memory stick" or HDD.)

**1**. Connect the USB device to the Host port on the front or back panel of the STB.

- **1** Select "USB to STB" and "Yes" to begin data transfer. The warning dialogue shown below will remain onscreen during the update.
- **2.** The STB will reboot automatically once the firmware has been updated.
- **3.** We recommend performing a Factory Reset after upgrading the software.

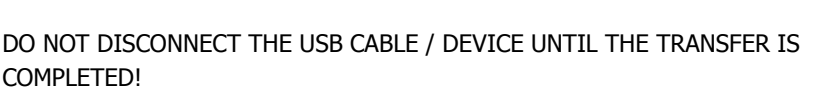

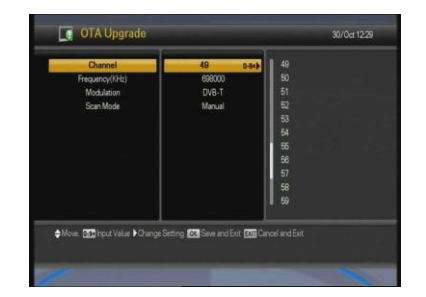

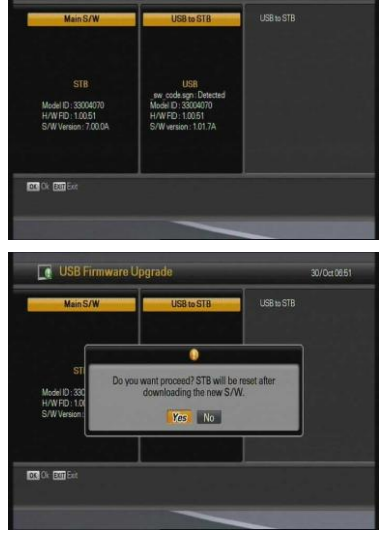

## 5.5.3 Media Settings

1. You can set the Media Settings

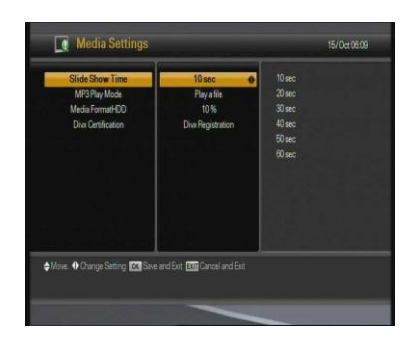

- Slide Show Time: Set the display time of the Image viewer
- MP3 Play Mode: Set the MP3 Play Mode
- Media Format HDD: Separate the Media HDD Area and the Recording HDD Area
- DivX Certification: Select the DivX Registration or the DivX Deregistration

#### **ABOUT DIVX VIDEO:** DivX® is a digital video format created by DivX,Inc.

This is an official DivX Certified device that plays DivX video.

Visit www.divx.com for more information and software tools to convert your files into DivX video.

#### ABOUT DIVX VIDEO-ON-DEMAND: This DivX Certified® device must be registered in order to

play DivX Video-on-Demand (VOD) content.

To generate the registration code, locate the DivX VOD section in the device setup menu.

*Go to vod.divx.com with this code to complete the registration process and learn more about DivX VOD.* 

## 5.5.4 Network Setting

 To use the network functions via LAN port, set the network parameters correctly. Those parameters are similar to the network environment setting in your PC.

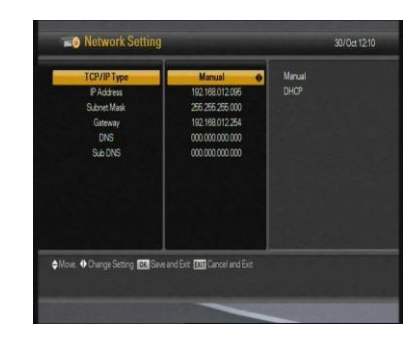

## **Connect to PC**

- 1. When you have finished Network Setting, select the abutton.
- **2.** Select the Network Setting menu for IP setting. Check the IP Address.
- **3.** Play the windows search of your PC for contact FTP site of STB. Put in IP address of STB.

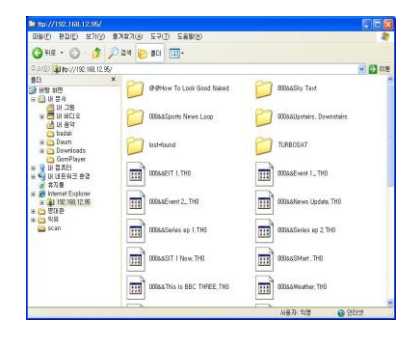

## 5.5.5 Edit Channel

1. You can choose edit channel Group. Select the Group or FAV (If you have made Favourite Lists)

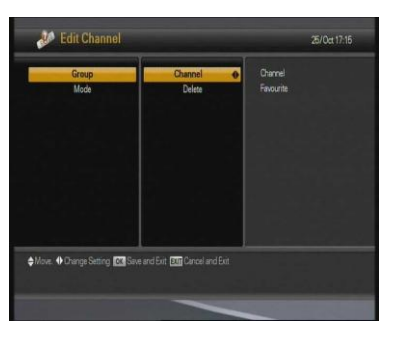

Je Edit Chann

♦Move. 00 Select ♦ 200

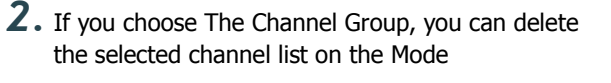

**3.** If you choose The Favourite Group, you can delete the selected favourite list on the Mode

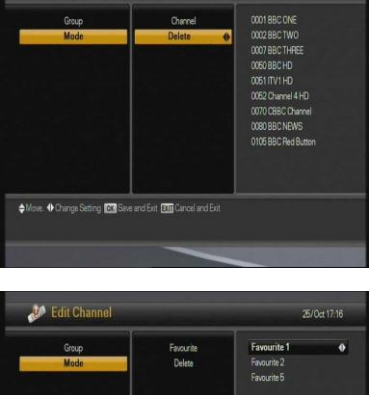
# 5.6 Information

## 5.6.1 System Information

You can check system information such as; Model ID, Hardware version and Software version in this dialogue.

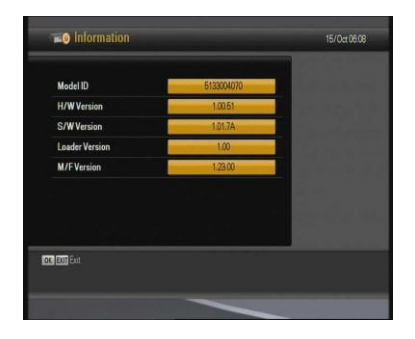

#### 5.6.2 HDD Information

This window allows you to see the following HDD details: Total size, Free size, Used size.

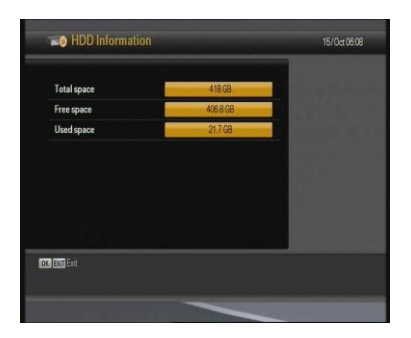

#### 5.6.3 Network Message

This window allows you to see the Network Message at the booting time

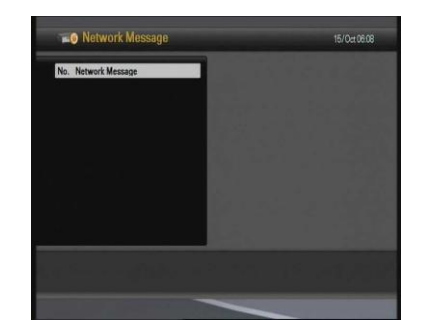

# 6. Viewing General Information

# 6.1 Banner Information

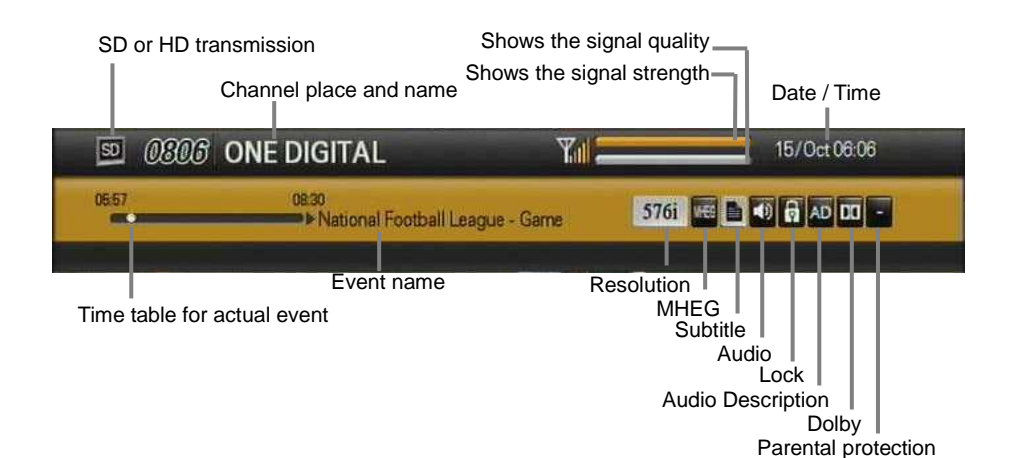

- **1**. Press the **INFO** button to display the channel Information bar for a few seconds. The display duration is set in the OSD Display MENU.
  - \* The output resolution is also shown on the top left corner of the screen.

 STR

 STR

 STR

 STR

 STR

 STR

 STR

 STR

 STR

 STR

 STR

 STR

 STR

 STR

 STR

 STR

 STR

 STR

To view the extended programme information:

- **1**. Press the **INFO** button (while channel information bar is visible) to display the extended programme information. The information bar remains onscreen when extended information bar is shown.
- 2. Press the **◄**/**▶** buttons to view further programme information page.
- **3.** Press the **EXIT** or **INFO** button to hide the information bar and extended programme information.

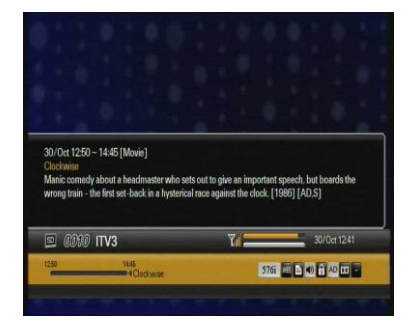

# 6.2 Changing between TV & Radio

Press the **TV/RAD** button to switch between TV and Radio channels.

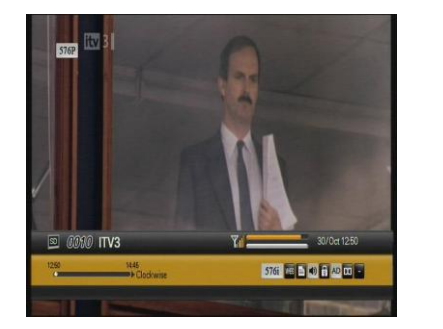

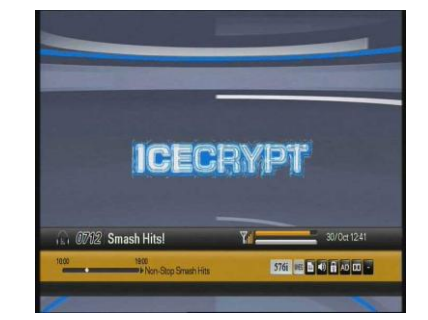

# 6.3 TV or Radio Channel Lists

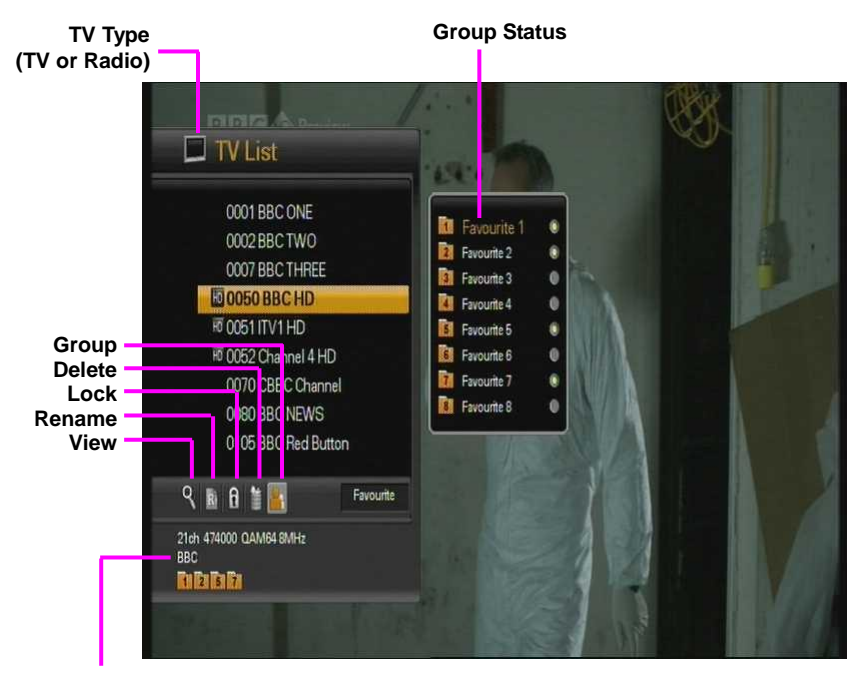

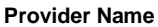

Note: HD channels will only be shown if available in your area

## 6.3.1 Displaying and using the channel list

- 1. Press the **CH.LIST** button to show the channel list.
- 2. Press the ▲/▼ buttons to move the selection cursor up and down the channel list.
- **3.** Press the **a** button to choose / watch the highlighted channel.
- **4.** Press the **EXIT** button to close the channel list window.
- **1.** To choose a channel with the numeric buttons.
- Simply press the '3' button to watch channel 3, or '1' and '0' (in quick succession) to select channel 10.

A \$ symbol next to a channel name denotes Pay TV and a subscription is required.

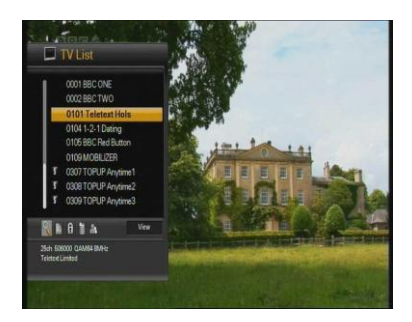

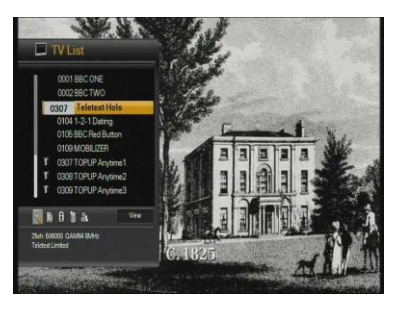

#### 6.3.2 Understanding and Using Mode Commands

The icons shown at the bottom of the channel list provide access to a number of "modes". Modes are used to perform particular types of operations in the open window.

- **1.** Press  $\triangleleft$  buttons to select the desired mode.
- **2.** The selected mode icon is highlighted, and the active mode name is shown on the label to the right of the icons.
- **3.** View mode is automatically selected when you open the channel list.

#### **Delete Mode**

- Select the Delete mode (Trash) icon with the ◄/
   buttons.
- 2. Select channel you want to delete with the ▲/▼ buttons.
- **3.** Press the **(a)** button, and a tick will be shown to the right of the channel name.
- **4.** Press the **EXIT** button to delete the channel, and exit the dialogue.

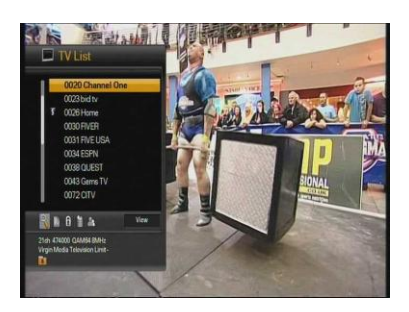

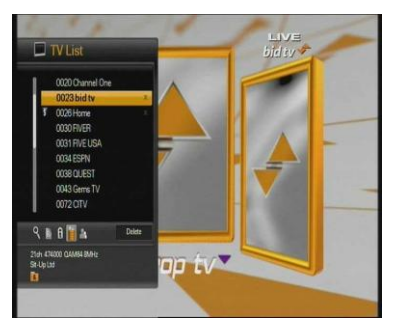

#### **Rename Mode**

- Select the Rename mode (R) icon with the the 
   /▶ buttons.
- Select the channel you want to rename with the
   ▲/▼ buttons, and press the button. A small
   name editing window will be displayed.
- **3.** Choose each letter of the new channel name with the ▲/▼/◀/▶ buttons.
- **4.** Press the **a** button to enter each letter.
- **5.** After renaming, press the "Save" icon (see right)
- **6.** Press the **EXIT** button to leave the dialogue.

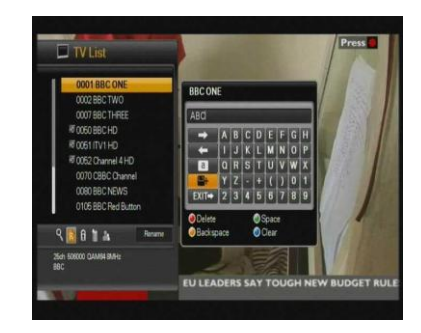

#### Lock Mode

- Select Lock mode (Padlock) icon with the the ◄/
   buttons.
- 2. Select the channel that you want to lock with ▲/
   ▼ buttons, and press the ③ button.
- **3.** Set the password. A Lock icon will appear on the left of the Channel name. This can be cancelled by pressing the *interview* button.
- **4.** Press the **EXIT** button to save and exit.

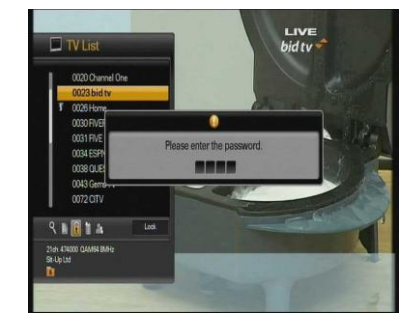

### Favourite Mode (Creating Favourites)

- Select the Favourite mode (Two people) icon with the 
   buttons.
- 2. Press the abutton, and a small Favourite Window will appear to the right of the channel list.
- Choose the group number with the ▲/▼ buttons, and confirm by pressing the 

   button.
   button.
   cancel the confirmation, press the 
   button again.
- 4. Use the ▲/▼ buttons to choose, and press the
   a button to add them to the Favourite group.
   Press the a button again if you accidentally assign a channel to a group.
- **5.** Press the **EXIT** button (twice) to save and exit.

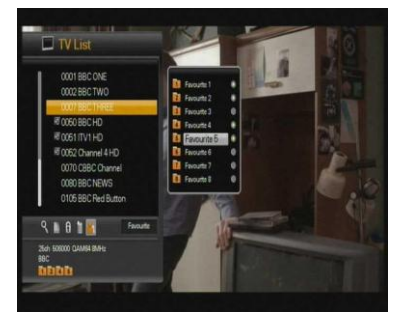

# 6.4 Language

While watching TV or listening to Radio, press the **LANG** button. You can select an option (Audio and Subtitle Language). If you want to change the option mode, press the  $\triangleleft/\triangleright$  button.

### 6.4.1 Audio Language

- **1.** Select the 'Audio' using the  $\triangleleft$  buttons.
- 2. Press the ▲/▼ buttons to select a desired audio language.
- **3.** Press the **audio** button to change the audio language.

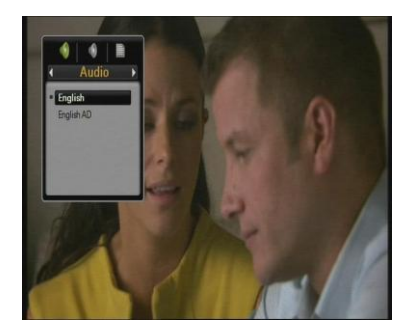

## 6.4.2 Subtitle Language

- **1**. Select the 'Subtitle' using the  $\triangleleft$ / $\blacktriangleright$  button.
- **2.** Press the  $\blacktriangle/\checkmark$  button to select a language.
- **3.** Press the 💿 button.
- **4.** If the selected language is different from what is available, you can't watch the subtitle.

Audio Delay Pop up: This function is to set synchronization for surround sound/amps.

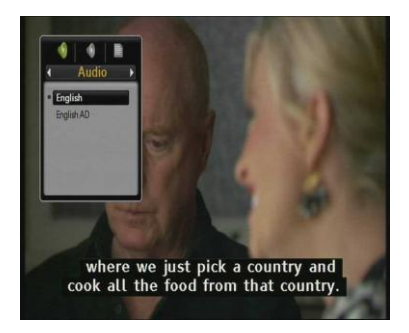

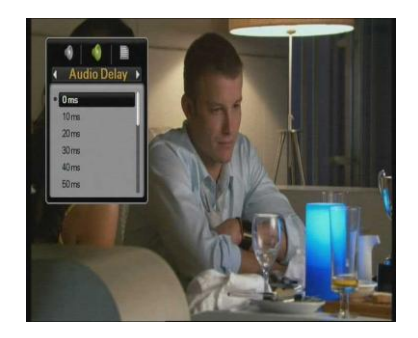

# 6.5 Display and Video Format

While watching TV or listening to Radio, you can select an option (Display and Video Format).

### 6.5.1 Display Format

- 1. Press the **WIDE** button to set display format of the STB. (Auto, Pillarbox or Zoom)
- **2.** Press the or button to save and exit.

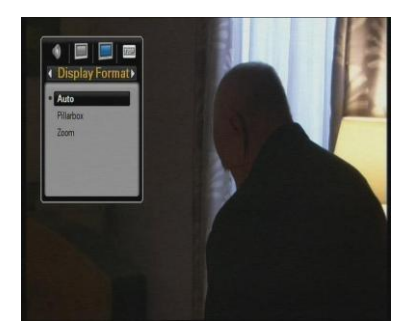

## 6.5.2 Video Format

- Press the V.FORMAT button to set Video format of the STB. (1080p, 1080i, 720p, 576p, 576i or Auto)
- **2.** Press the or button to save and exit.

This option is not available in SD mode.

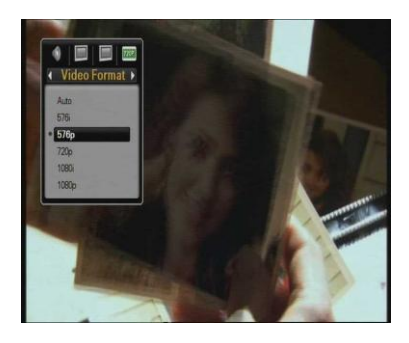

# 6.6 Favourite

While watching TV or listening to Radio, press the **FAV** button. You can see a small pop-up window. You can select a Favourite group.

- **1.** Select the 'Favourite' using the  $\triangleleft/\triangleright$  buttons.
- **2.** Press the  $\blacktriangle/\checkmark$  buttons to select a group.
- **3.** Press the log button, then you can watch the channel list of selected group.

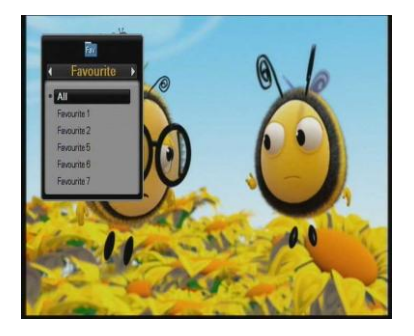

# 6.7 GUIDE

Press the **GUIDE** button and the electronic channel guide appears if applicable. Time intervals are arranged in a row and Channel lists are shown in a column.

# 6.7.1 GUIDE Information

- **1.** Press the  $\triangleleft$ / $\blacktriangleright$  buttons to change time interval.
- Press the ▲/▼ buttons to change the channel, and then the detailed GUIDE information will appear. The small screen in the left will only be changed if you press the button on the channel list.
- **3.** Press the **EXIT** button to exit.

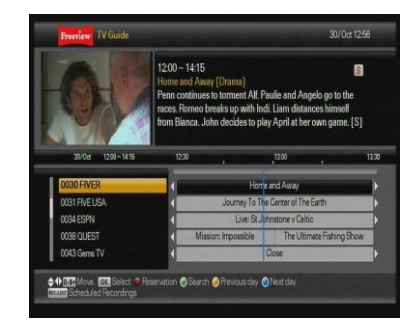

Press the **REC** button to reserve channels by event. If you want to know the detailed description about scheduling a recording, refer to the description in chapter 7.2.3.

# 6.8 Search

# 6.8.1 Keyword Search

- 1. Press the **Search (Green)** button and then small dialogue will appear.
- **2.** Select the **Keyword Search** option.

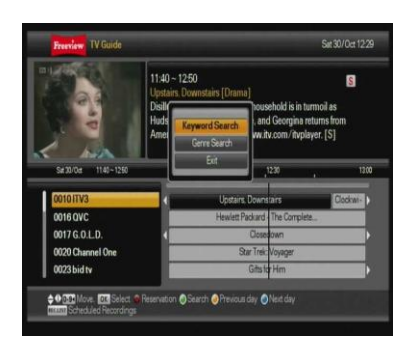

- **1.** A small editing window will be displayed.
- 2. You can enter the Keyword using the ▲/▼/◀/► /numeric buttons and <sup>(1)</sup> button.
- **3.** Select save icon to search the EPG.
- **4.** Scroll through list and press is button on desired programme to set a recording or reminder.

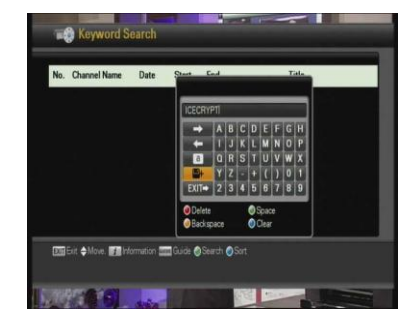

## 6.8.2 Genre Search

- 1. Press Search (Green) button and then small dialogue will appear.
- **2.** Select the **Genre Search** option.

- **1**. A small window will be displayed.
- 2. You can select **Genre** using the ▲/▼ buttons and press subtton.
- **3.** Scroll through list and press is button on desired programme to set a recording or reminder.

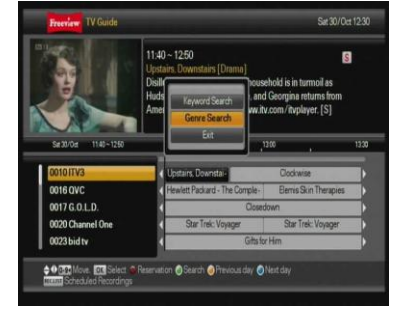

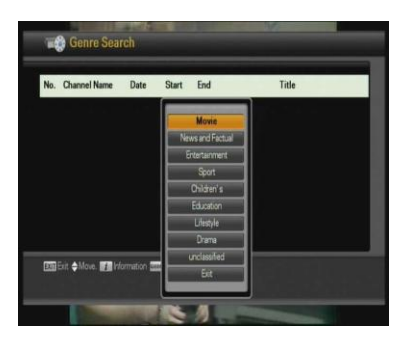

# **7. PVR**

This chapter covers the time-shifting, recording, playback, book marking and editing functions.

# 7.1 File List

|                                  |                                                                                                    | ) HDD                                   |                                            |                           |                      | 30/Oct 12:11  |
|----------------------------------|----------------------------------------------------------------------------------------------------|-----------------------------------------|--------------------------------------------|---------------------------|----------------------|---------------|
|                                  |                                                                                                    | NUMBER OF STREET                        |                                            |                           |                      |               |
|                                  |                                                                                                    | l lcecrypt                              |                                            |                           |                      |               |
|                                  | <b>S</b> 2                                                                                                    | 2 How To Loc                            | ok Good Naked                              |                           |                      |               |
|                                  | 0.3                                                                                                    | 3 Sports New                            | rs Loop (1)                                | S                         | it 30-10-2010 12:35  | Recording     |
|                                  | 0 4                                                                                                    | 4 Upstairs, D                           | ownstairs(1)                               | Se                        | at 30-10-2010 12:08  | Recorded      |
|                                  | 0 8                                                                                                    |                                         |                                            |                           |                      | Viewed        |
| Lock<br>Rename<br>Delete<br>Play |                                                                                                    | i Bù Al Piay                            |                                            | 5 Files, Free Spac        | e: 445.0 GB [95.1 %] |               |
|                                  | ♦ More the second second s | de Change +P- Prev<br>ete @ Copy/Move ( | vious Page / Next Pag<br>Create Folder @Sc | e TOK Play 🌗 Resum<br>ort | e 1 Information sus  | Mark / Unmark |

HDD Information

- Play: Select the file to play.
- Delete: Select the file to delete.
- Rename: Select the file to rename.
- Lock: Select the file to lock

### 7.1.1 Playback mode

- **1**. You can see the detailed file information.
- 2. Press the **INFO** button to see the information for the selected file.
- **3.** Press the **EXIT** button to hide the information.

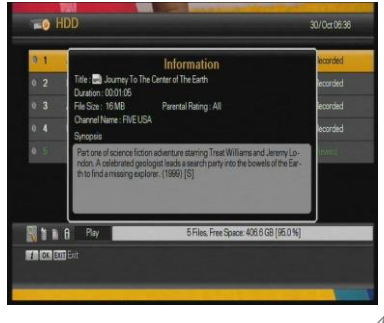

### 7.1.2 Delete mode

- **1**. Select the 'Delete mode' using the **Red** button.
- 2. Select the file you want to delete using the ▲/▼ buttons.
- **3.** If you decide to delete the file, press 'Yes' on the pop-up window.
- **4.** Press the **EXIT** button to exit.

### 7.1.3 Copy/Move Mode

- 1. Select 'Copy/Move mode' using the **Green** button.
- Select the file to copy/move and press the button. And then a small selecting window will be displayed.
- **3.** You can select position to copy/move and the button.
- **4.** Press the **EXIT** button to exit.

#### 7.1.4 Create Folder Mode

- Select 'Create Folder mode' using the **Yellow** button. And then a small editing window will be displayed.
- You can write each letter of the foler name using the ▲/▼/ ◀/ ▶/numeric buttons and select folder creation icon and select folder creation icon
- **3.** Press the **EXIT** button to exit.

#### 7.1.5 Sort Mode

- 1. Select 'Sort mode' using the **Blue** button.
- **2.** Select date or file name (A-Z) to sort.
- **3.** Press the **EXIT** button to exit.

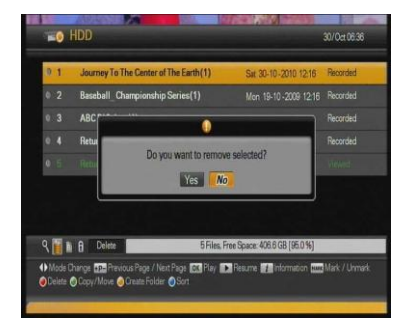

|     | leecrypt                |                                        |
|-----|-------------------------|----------------------------------------|
|     | How To Look Good Naked  |                                        |
| 0.3 | Sports News Loop(1)     | Copy Sat 30-10-2010 12:35 Recording    |
|     | Upstairs, Downstairs(1) | Move Sat 30-10 - 2010 12:08 Recorded   |
|     |                         |                                        |
|     |                         |                                        |
|     |                         |                                        |
| 11  | B Play                  | 5 Files, Free Space: 445.0 GB [95.1 %] |

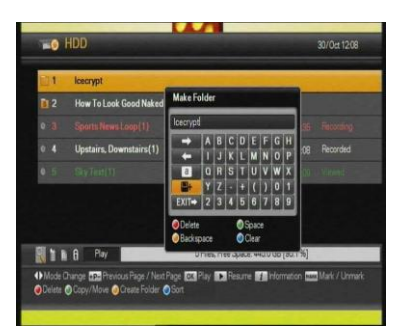

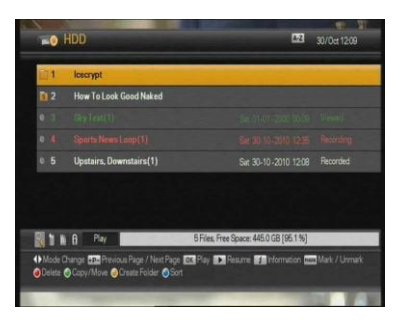

# 7.2 PVR Banner

To access the PVR Information Bar, press the  $\blacktriangle/\checkmark/\checkmark/\blacktriangleright$  buttons or any of the "trick play" buttons: **PLAY** ( $\triangleright$ ), **FF** ( $\triangleright \triangleright$ ), **REW** ( $\triangleleft \triangleleft$ ), **SLOW** ( $\Box \triangleright$ ).

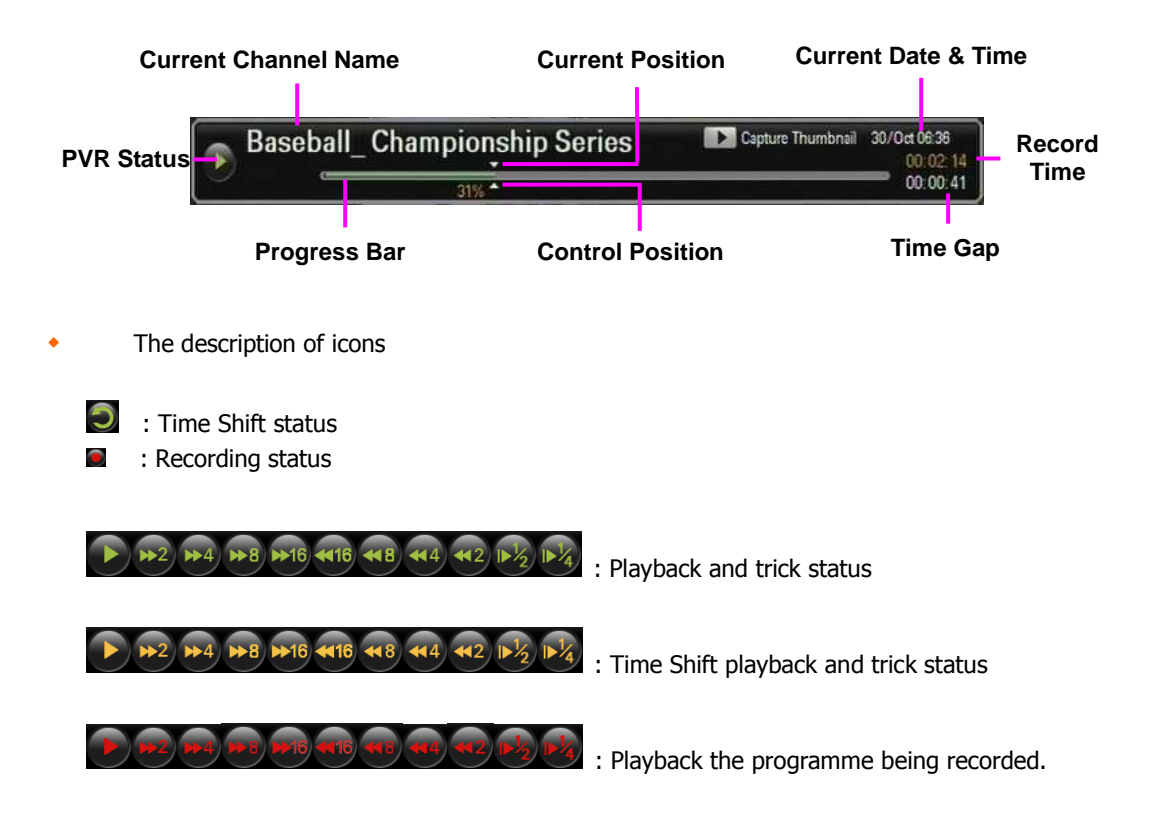

## 7.2.1 Time Shift

Time Shift function automatically records the current playing programme temporarily.

 If Time Shift function is enabled in the PVR menu. Time Shift is always working (default is 2 hours). The buffer is reset if you change the channel. You can not disable the Time Shift function in "enabled mode" except when you choose to record the channel.

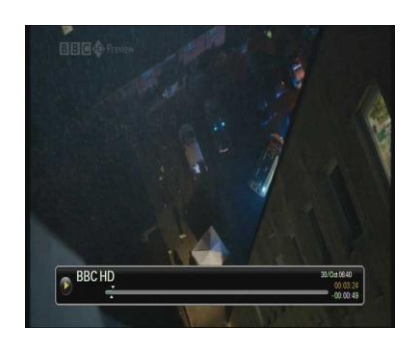

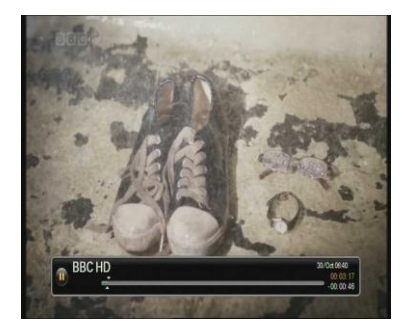

# 7.2.2 Recording on Live TV

- Press the REC (
   button to record the channel you're watching, this will record the current programme only.
- If you want to extend the recorded time, press
   ▶ to increase by 5 minute intervals. (The yellow time on the time bar increases to show this).
- **3.** Record mode can only be cancelled by pressing the **STOP** (■) button.

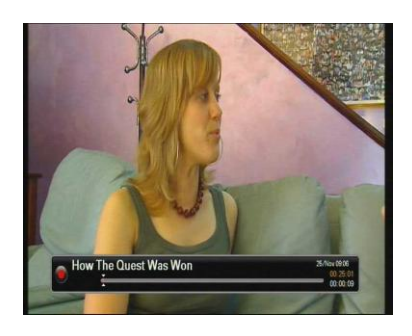

### One recording and playback the same channel simultaneously

- **1.** Press the **REC** (•) button on the desired channel.
- 2. If a recording is already in progress press the REW( ◄ ◄) button then use the ►►/◀◀/◀/► buttons to find the position you want to watch from.

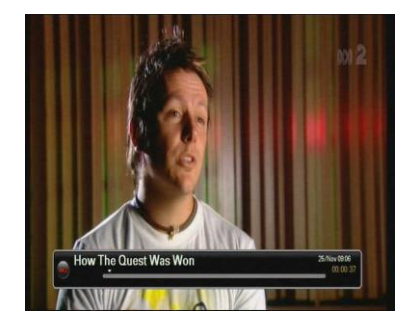

- **1**. Press the **PLAY** (►) button at the desired position.
- 2. The recorded content will be played from that position until it has caught up with the live transmission.

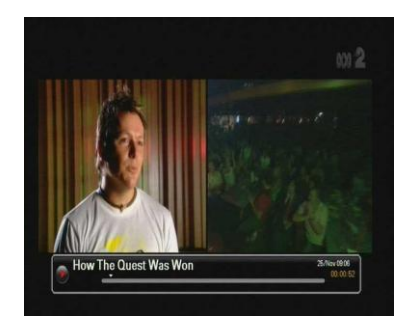

#### One recording and view live channel simultaneously

- **1**. You can watch another channel while recording. Press the **REC(●)** button on the desired channel.
- **2.** Press the **CH. LIST** button to view the channel list.
- 3. Select the channel you want to watch using the ▲/▼ buttons.
- **4.** You can record two channels whilst watching another channel, however there may be restrictions due to the multiplex.

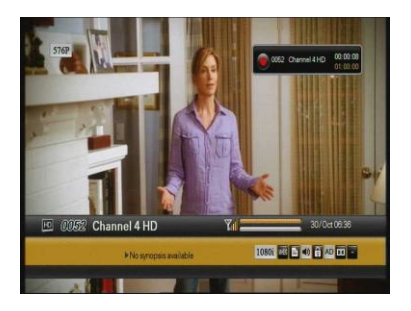

#### **Two recordings**

- **1.** Press the  $REC(\bigcirc)$  button on the desired channel.
- 2. When you change the channel, you can record another channel pressing the **REC(**) button.
- **3.** Two channels will be recorded simultaneously.

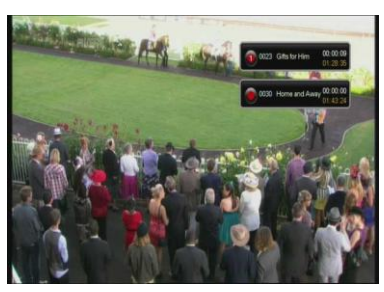

- **1**. If you want to stop recording, press the **STOP(■**) button.
- Select the desired channel using the ▲/▼ button, and press the 

   button on the desired channel to select.
- **3.** Press low button on YES to confirm, or NO to cancel.

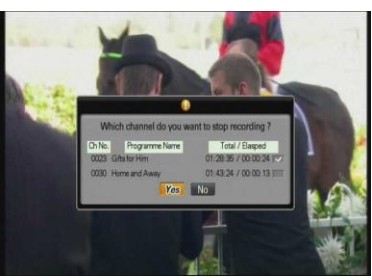

#### Two recording and playback one file simultaneously

- Press the **REC(●**) button on the desired 2 channels as above.
- **2.** Press the 🔳 button to open the file list.
- **3.** Select the desired file using the  $\blacktriangle/\checkmark$  buttons.
- **4.** Press the <sup>I</sup> or **PLAY** (►) button to playback the file.
  - A. 🥂 Play from the start.
  - B. **PLAY** (►) : Resume Play from last point.
- **5.** Press the **STOP** (■) button to stop watching the file and return to live TV.

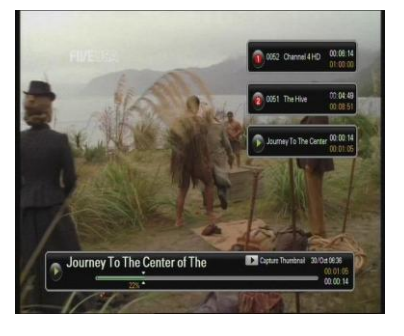

## 7.2.3 Scheduled Recording

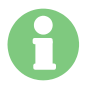

Series and Recommended recording options are available on condition that the broadcaster provides information.

#### **Single Recording**

**1**. In the EPG, select the programme you want to book for recording.

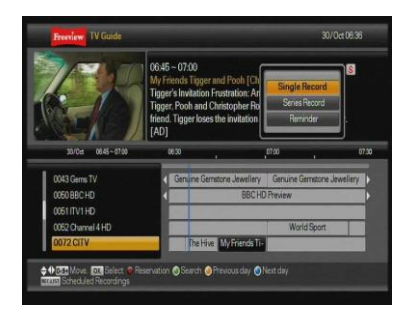

- **2.** Press the  $REC(\bigcirc)$  on your selected programme.
- **3.** If you press the **REC**(•) on your selected programme again it deletes the recording.
- **4.** If there are options for Series Record or a Recommended Recording you will be prompted, see next sections.

| No. | Mode    | Date      | Start | End   | Title                          |
|-----|---------|-----------|-------|-------|--------------------------------|
| 1   | DAILY   | /         | 18:15 | 18:15 | BBC ONE                        |
|     | WEEKLY  | Mon       | 17:16 | 18:16 | BBCTHREE                       |
|     | WEEKDAY |           |       |       |                                |
|     | SERIES  |           |       |       |                                |
| 5   | SINGLE  | Mon 25/10 | 20:00 | 20:30 | University Challenge (BBC TWO) |

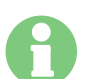

If you select a standard definition programme, a message asking to replace with its high definition version will appear – If HD broadcasting has the same data as SD.

**1** A successful recording booking is listed in the Record List until the time that the programme has started recording.

| No. | Mode   | Date            | Start | End        | Title                             |
|-----|--------|-----------------|-------|------------|-----------------------------------|
| 1   | SINGLE | Sat 30/10       | 06.45 | 07:00      | My Friends Tigger and Pooh (CITV) |
|     |        |                 |       |            |                                   |
|     |        |                 |       |            |                                   |
|     |        |                 |       |            |                                   |
|     |        |                 |       |            |                                   |
|     |        |                 |       |            |                                   |
|     |        |                 |       |            |                                   |
|     |        | Incompliane and | 0.04  | Delete 🗛 A | of AC4 ACat                       |

#### **Series Recording**

- In the EPG, select the programme you want to book for recording. When you select a programme, the icon [S] may show.
- Press the REC (●) button on your selected programme. When the icon [S] shows, a message, 'SINGLE REC' or 'SERIES REC' will pop up. If you select 'SERIES REC', the series will be booked for recording.
- **3.** If there is an options for Recommended Recording you will be prompted, see next section.

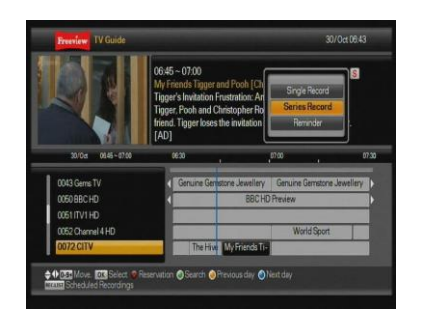

If you select a standard definition programme, a message asking to replace with its high definition version will appear – If HD broadcasting has the same data as SD.

- **1**. A successful booking is listed in the Record List until the time at which the entire series has started recording.
- 2. Recorded programmes move to and shows in a Series Folder for that programme.

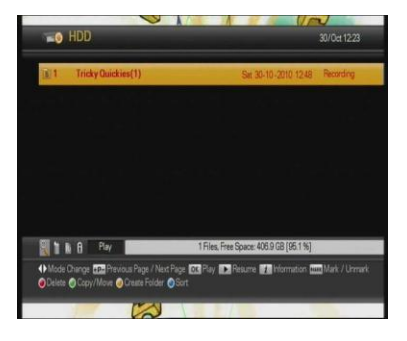

#### **Recommendation Recording**

- When you make a Single or Series recording, if the [R] icon shows you will be prompted to record other recommended programmes of the same genre.
- 2. The Recommended programmes will be listed in a pop up box, along with the options to record "with Recommendation" or "without Recommendation".
- **3.** Select your preference and press (a) to confirm. If you select "without recommendation" the original programme is recorded only. If you select "with recommendation" the original recording AND the recommended recording will take place.

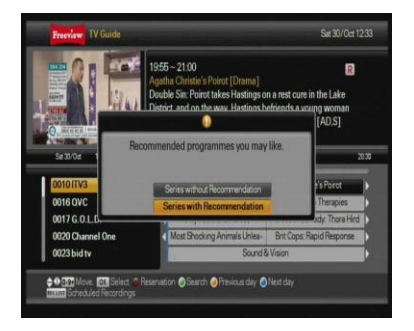

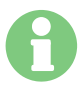

*If you select a standard definition programme, a message asking to replace with its high definition version will appear – If HD broadcasting has the same data as SD.* 

#### < Booking Conflict >

- When you try to book more than two programmes at same time, the conflict message, 'Alternative Instance' and 'Manual Method' will pop up.
- 2. If you select 'Alternative Instance', the receiver will scan for alternative showing times of the programmes listed. It will automatically book this for you. If an alternative method cannot be found it will ask you to resolve conflict manually.
- **3.** If you select 'Manual Method', you can select the programme that you want to delete in the record list to resolve the conflict.

#### < Programme Reminder >

Set a reminder message to view a programme, without recording.(Once set the programme will be highlighted in Yellow in the EPG).

- **1** In the EPG, select the programme you want to be reminded of.
- 2. Press the **REC** (•) button on your selected programme.
- **3.** Select "Reminder" from the pop up menu.
- **4**. Selected programme will be highlighted in yellow.
- **5.** To delete reminder press **REC** (**•**) button again.

#### Adding a Manual Timer

You can set a manual timer from the Scheduled Recordings list (REC.LIST button).

- 1. Select Green button to Add a new timer.
- **2.** Use  $\blacktriangle/\checkmark/\checkmark/$  buttons to edit the timer details.
- **3.** Once all details are entered use the ibutton to save the timer.
- **4.** To edit a manual timer use the **Yellow** button. (You cannot edit any recordings made from the EPG).

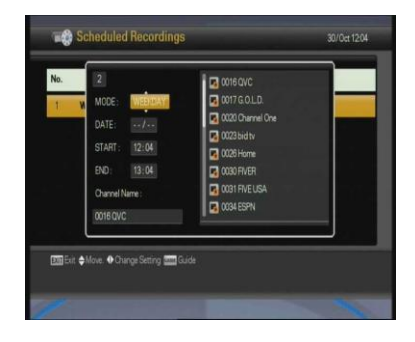

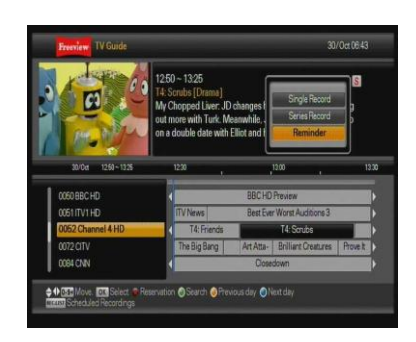

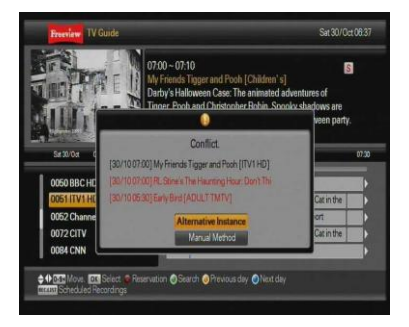

## 7.2.4 Playback of a recorded programme

- **1.** Press the  $\blacksquare$  button to open the file list.
- 2. Select the file you want to watch using the ▲/▼ buttons.
- **3.** Press the **◎** or **PLAY** (**▶**) button.
  - A. 💽 Play
  - B. **PLAY** (►): Resume
- Press the </ >
   buttons or trick buttons such as REW, FF, etc., if you want to see the status of playback.

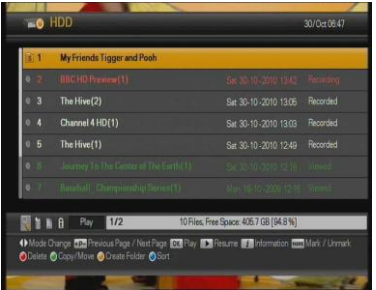

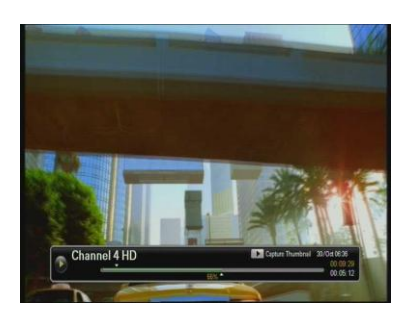

- **1**. Press the numeric buttons (0~9) in Playback mode.
- **2.** If you press "55", play position will jump to 55% of file duration.
- **3.** Press the **STOP** (■) button to stop playback and return to File List.
- **4.** Press **EXIT** to return to Live TV.

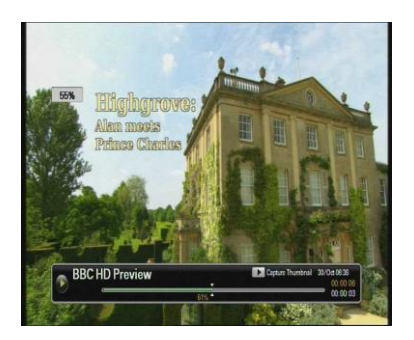

#### Jump in playback mode

- You can locate the control position to the desired position using the </>
   </>
   </>
   </>
   </>
- **2.** By releasing the **◄**/**▶** buttons, playback continues from this position.
- **3.** With the time bar displayed press the 'Yellow' button to jump the set time (default time is four minutes).

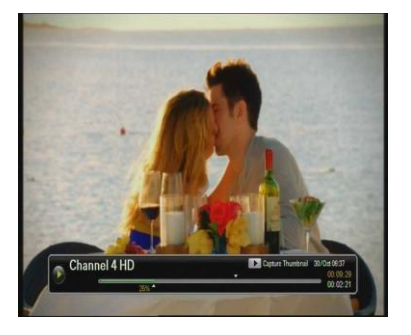

#### Bookmark

The bookmark function enables you to set bookmarks within the media file to continue from or target a special position in that file.

- **1**. Play the file you want to watch.
- 2. Move the control position to the favoured position using the *◄*/*▶* buttons. Then press the **MARK** button and a small bar will be placed at that position.
- **3.** To delete the Bookmark, move the control position using the **◄**/**▶** buttons to the desired Bookmark, press the **MARK** button again.
- **4.** Press the **JUMP** button and the control position will jump to the next bookmarked position and playback starts from this point.

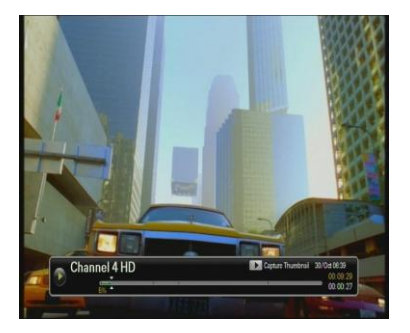

- The maximum number of Bookmarks is twenty in a file.
- The first Bookmark is always at the start position of the file.

#### 7.2.5 FF/REW/SLOW mode

These functions are available in Playback mode and Time Shift mode.

#### Fast Forward / Speed: x2, x4, x8, x16

- **1.** Press the  $FF(\triangleright \triangleright)$  button.
- 2. If you press the **FF**(**▶▶**) button continuously, speed will be increased up to 4 times.
- : Fast forward icon on Playback mode.
  - E Fast forward icon on Time Shift mode.

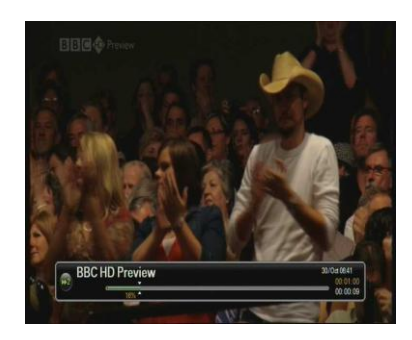

### Rewind / Speed: x2, x4, x8, x16

- **1**. Press the **REW**(◀◀ ) button.
- 2. If you press the **REW**(◄◄ ) button continuously, speed will be increased up to 4 times.

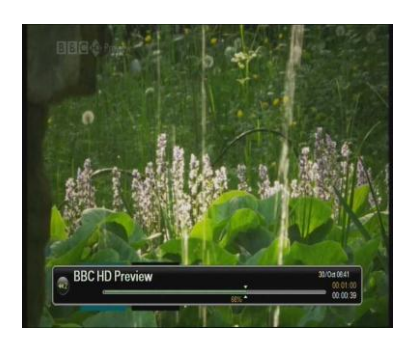

#### Slow

- **1**. Press the **SLOW**( $\Box$ ) button.
- If you press the SLOW ( □ > ) button continuously, speed will be decreased up to 1/4 times.

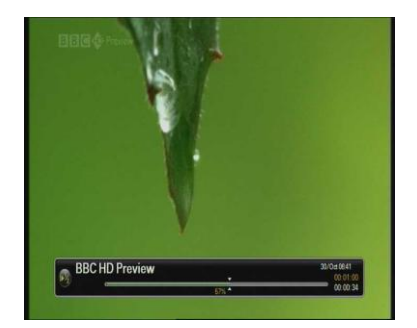

## 7.2.6 Set Repeat, Copy and Cut block

You can set the block to Repeat, Copy and Cut the recorded file on the PVR Banner.

- **1**. Play the recorded file.
- 2. Locate the control position to the favoured starting position using the *◄/►* buttons.
- **3.** Press the **A-B** button to set the start point and then move the end point using the **◄**/**▶** buttons.
- **1** Press the **A-B** button again on the end point and then a pop-up window is displayed.
- 2. You can select the function such as Repeat block, Copy block or Cut block using the ▲/▼ buttons.
- **3.** Press the Solution to start repeating, copying or cutting block.
- **4.** Press the **EXIT** button or the **A-B** button to cancel setting block.

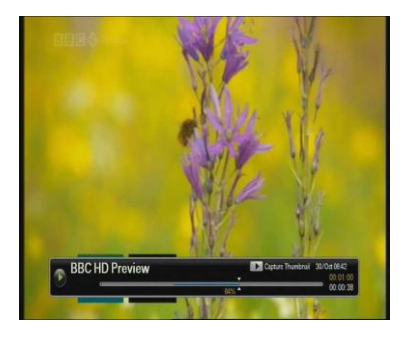

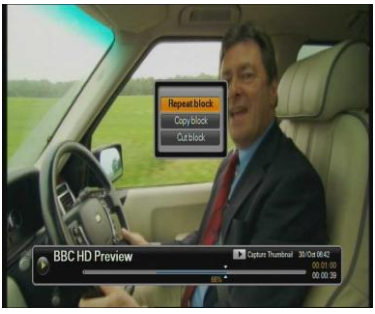

- Repeat block: Select to play and repeat the desired section.
- Copy block: Select to copy the desired section as a new file on the HDD.
- Cut block: Select to cut the desired section from the recording, this file is not saved and cannot be restored once selected.

# 8. Multimedia

Press the Media button and Multimedia menu appears on screen.

You can select Multimedia function, press </ >

to select a category

- Media Player
- MP3 player
- Photo album
- Press  $\blacktriangle/\blacksquare$  to select the device.

# 8.1 Media Player

- **1**. Select the Media Player and Device
- **2.** Select the File list.
- **3.** Press **(a)** to Play the file.

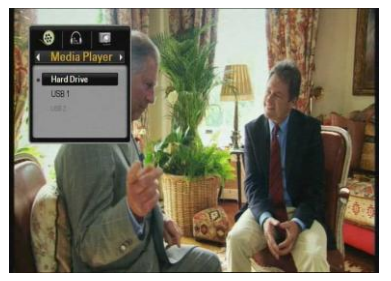

|       | UPPER FOLDER                         |                                   |
|-------|--------------------------------------|-----------------------------------|
|       | jpeg                                 |                                   |
| 0 3   | afters~1                             | Wed 27-01-2010 1852               |
|       | ghostw~1                             |                                   |
|       |                                      |                                   |
|       |                                      |                                   |
|       |                                      |                                   |
| 1     | Play                                 | 5Files                            |
| Model | Change and Previous Page / Next Page | e 📧 Select 🚥 Mark / Unwark 🖽 Exit |

# 8.2 MP3 Player

- 1. Select the MP3 Player and Device
- **2.** Select the File list.
- **3.** Press **(a)** to Play the file.

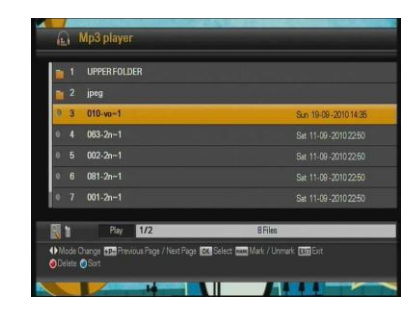

# 8.2 Photo album list

- 1. Select the Photo album and Device
- **2.** Select the File list.
- **3.** Press **(a)** to Play the file.

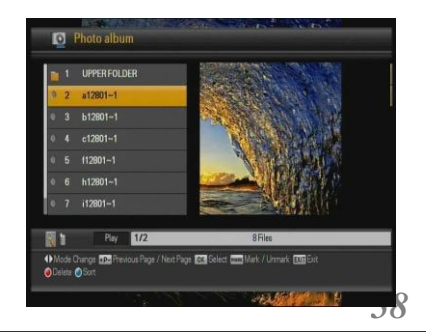

# **Additional Information**

# A.1 Troubleshooting

There are many factors that can cause receiver problems. Please take a look at the troubleshooting table below.

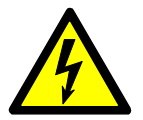

Do not open the unit as this may cause damage to the STB, your property or yourself.

| Problem                                      | Cause                                                                      | Solution                                                                                                    |
|----------------------------------------------|----------------------------------------------------------------------------|----------------------------------------------------------------------------------------------------|
| The front panel doesn't display any message. | The power cord is not plugged in or the unit is turned off.                | Check that the power cable is plugged<br>in to the socket and that the power<br>switch is on. Also check the power<br>switch on the back of the STB. |
| No picture or sound.                         | Poor (or Wrong) connection of<br>the STB Audio/Video outputs to<br>the TV. | Ensure that appropriate connectors are used, and are correctly connected.                                                                            |
|                                              | Incorrect antenna connection                                               | Connect the antenna cable correctly.                                                                                                    |
|                                              | No or Bad signal message is displayed.                                     | Check other devices connected<br>between antenna and the STB, or<br>adjust the antenna position.                                                     |
|                                              | Audio muting                                                               | Press the <b>MUTE</b> button to unmute the sound. Also check amp or TV volume (and input) settings – if applicable.                                  |
|                                              | TV Power is off.                                                           | Turn on the TV.                                                                                                    |
|                                              | Wrong TV input                                                             | Select the correct TV input.                                                                                                    |
|                                              | The STB can't receive a signal.                                            | Check antenna cable to ensure firm connection. Replace if necessary.                                                                                 |
|                                              | Incorrect values for some tuner parameters.                                | Set the correct tuner values. Refer to the installation menu section of this manual.                                                                 |
| No or bad signal.                            | Antenna is inappropriate for digital TV reception.                         | Replace the antenna. Consult a local aerial installer for advice.                                                                                    |
|                                              | Antenna is underpowered.                                                   | Turn on the Antenna Power setting in<br>the STB menu. Add an antenna power<br>booster.                                                               |

| Problem                                    | Cause                                                                                   | Solution                                                                                                    |
|--------------------------------------------|-----------------------------------------------------------------------------------------|----------------------------------------------------------------------------------------------------|
|                                            | Antenna is receiving non-TV signals from wireless devices etc.                          | Reduce the power being supplied to the antenna. Adjust (or replace) the antenna.                                         |
|                                            | Antenna is damaged.                                                                     | Replace the antenna. Consult an engineer.                                                                                |
| The remote control doesn't work.           | The batteries of the remote<br>control are not inserted correctly,<br>or are exhausted. | Check if batteries are correctly inserted. Replace batteries, if necessary.                                              |
| Poor picture or audio<br>quality.          | Low antenna power or signal loss in cabling.                                            | Add an antenna booster or turn on<br>Antenna Power in the STB menus.<br>Check video cables, and replace if<br>necessary. |
|                                            | Broadcasting fault.                                                                     | Wait until the broadcaster remedies<br>the fault, or electrical storm etc. has<br>passed.                                |
| Some channels are not found when scanning. | Low antenna power or signal loss in cabling.                                            | Add an antenna booster or turn on<br>Antenna Power in STB menus.                                                         |
|                                            | Some channels may require a<br>different type of antenna<br>(UHF/VHF)                   | Replace the antenna. Consult a<br>qualified engineer/local aerial installer<br>for advice.                               |

#### 1. Tuner & Demodulator

| Parameter              | Specifications                                                                 |
|------------------------|--------------------------------------------------------------------------------|
| Input Connector        | 1 X IEC169-2, female                                                           |
| Loop through Connector | 1 X IEC169-2, male                                                             |
| Input Signal Frequency | VHF 174~230 MHz, UHF 470~860MHz                                                |
| Input Signal Level     | -90~-20dBm                                                                     |
| Input impedance        | 75 Ohms nominal                                                                |
| IF Centre Frequency    | 36.167 MHz                                                                     |
| IF Bandwidth           | 6.66 MHz, 7.61MHz                                                              |
| Waveform               | OFDM                                                                           |
| Transmission mode      | 2K FFT, 8K FFT                                                                 |
| Constellations         | QPSK, 16QAM, 64QAM                                                             |
| Code rate              | 1/2, 2/3, 3/4, 5/6, 7/8                                                        |
| Guards intervals       | 1/4, 1/8, 1/16, 1/32                                                           |
| FEC decoder            | Reed-Solomon Viterbi<br>Decoder, for 16 parity bytes<br>Block lengths 204 byte |
| MCPC and SCPC          | Supported                                                                      |

#### 2. MPEG

| Parameter                | Specifications                                               |
|--------------------------|--------------------------------------------------------------|
| Transport Stream         | MPEG-2 ISO/IEC 13818 Transport Stream Specification          |
| Video                    | MPEG-2 MP@ML, MPEG-4 H.264/AVC                               |
| Audio                    | MPEG-1/2 Audio Layer 1/2/3, Dolby Digital Plus, MPEG-2/4 AAC |
| Video bit rate           | 1.5-15 Mbps                                                  |
| Active pixel             | 1920x1080p50, 1920x1080i, 1280x720p, 720x576p, 720x576i      |
| Aspect ratio             | 4:3 or 16:9                                                  |
| Audio Mode               | Stereo, Dual channel, Joint stereo, Mono                     |
| Audio Sampling frequency | 32 kHz, 44.1 kHz, 48 kHz                                     |

#### 3. Connector

| Port             | Specifications                                                                 |
|------------------|--------------------------------------------------------------------------------|
| RF in            | IEC 169-2 Female type                                                          |
| RF out           | IEC 169-2 Male type                                                            |
| Composite output | RCA (VIDEO)<br>RCA (Audio L/R)                                                 |
| HDMI output      | HDMI 1.3 compliant                                                             |
| S/PDIF           | Optical type                                                                   |
| SCART output     | TV (RGB or CVBS, Audio L/R, Function SW)<br>VCR (CVBS, Audio L/R, Function SW) |
| Serial port      | RS232C                                                                         |
| USB2.0 port      | Host x 2ea                                                                     |
| LAN port         | RJ45                                                                           |

#### 4. Power Supply

| Parameter         | Specifications                                                            |
|-------------------|---------------------------------------------------------------------------|
| Input voltage     | 90~260VAC (SMPS type)                                                     |
| Power consumption | Operation: max. 28W<br>Standby : under 1W (Power save mode without clock) |
| Protection        | Separate internal fuse Lighting protection<br>Lighting protection         |

### 5. Environmental

| Parameter                | Specifications                |
|--------------------------|-------------------------------|
| Operating temperature    | 0°C ~ 45°C                    |
| Storage                  | -10°C ~ +50°C                 |
| Storage humidity range   | 5 ~ 90% Rh<br>Non condensing  |
| Operating humidity range | 10 ~ 85% Rh<br>Non condensing |
| Weight                   | 3.4 kg                        |
| Dimension(H x W x D)     | 60mm x 400mm x 270mm          |

# A.3 Remote Control Code List by TV Manufacturer

| A.R.System s | 0005 | 0173 | 0062 | 0039 |
|--------------|------|------|------|------|
|              | 0047 |      |      |      |
| Accent       | 0001 | 0005 | 0062 |      |
| Acer         | 0140 |      |      |      |
| Adcom        | 0071 |      |      |      |
| ADL          | 0125 |      |      |      |
| Adm iral     | 0009 | 0035 | 0043 | 0013 |
|              | 0024 |      |      |      |
| Adyson       | 0019 |      |      |      |
| AEA          | 0005 | 0062 |      |      |
| AEG          | 0151 | 0067 | 0118 |      |
| Agashi       | 0019 | 0024 |      |      |
| AGB          | 0058 |      |      |      |
| A ko         | 0001 | 0005 | 0062 | 0019 |
|              | 0038 | 0003 | 0044 | 0033 |
|              | 0016 | 0024 |      |      |
| Aim          | 0005 | 0042 | 0062 | 0092 |
|              | 0018 | 0083 | 0100 |      |
| Aiwa         | 0082 | 0161 | 0149 |      |
| Akai         | 0033 | 0018 | 0038 | 0150 |
|              | 0005 | 0044 | 0091 | 0016 |
|              | 0003 | 0001 | 0092 | 0020 |
|              | 0089 | 0085 | 0013 | 0058 |
|              | 0086 | 0066 | 0062 | 0061 |
|              | 0049 | 0072 | 0019 | 0024 |
|              | 0015 | 0040 | 0067 | 0115 |
|              | 0161 | 0048 | 0076 | 0129 |
|              | 0163 |      |      |      |
| Akashi       | 0108 | 0001 |      |      |
| Akiba        | 0020 | 0025 | 0047 | 0005 |
|              | 0062 |      |      |      |
| Akira        | 0043 |      |      |      |
| A k ito      | 0005 | 0062 |      |      |
| Akura        | 0005 | 0062 | 0080 | 0042 |
|              | 0001 | 0020 | 0025 | 0024 |
|              | 0085 | 0164 |      |      |
| Alaron       | 0019 |      |      |      |
| Aba          | 0005 | 0115 | 0062 | 0085 |
|              | 0001 | 0043 | 0037 | 0038 |
|              | 0080 | 0032 | 0020 | 0019 |
|              | 0023 | 0013 | 0052 | 0004 |
|              | 0161 | 0046 | 0163 |      |
| A kos        | 0003 |      |      |      |
| AI⊢TeI       | 0110 |      |      |      |
| Allstar      | 0005 | 0062 |      |      |
| Amplivision  | 0037 |      |      |      |
| Am strad     | 0001 | 0058 | 0024 | 0038 |
|              | 0020 | 0005 | 0062 | 0044 |
|              | 0042 | 0034 | 0115 | 0076 |
|              | 0164 |      |      |      |
| Anam         | 0005 | 0062 | 0001 | 0077 |
|              |      |      |      |      |

| Anam National | 0005 | 0062 | 0077 |      |
|---------------|------|------|------|------|
| Andersson     | 0118 | 0117 |      |      |
| Angb          | 0001 | 0024 |      |      |
| Anitech       | 0001 | 0024 | 0005 | 0062 |
|               | 0025 |      |      |      |
| Ansonic       | 0037 | 0005 | 0062 | 0001 |
|               | 0080 | 0039 | 0013 | 0041 |
|               | 0023 | 0145 |      |      |
| Apollo        | 0048 |      |      |      |
| ArcenCiel     | 0012 |      |      |      |
| Arcam         | 0019 |      |      |      |
| Ardem         | 0051 | 0085 | 0005 | 0073 |
|               | 0062 |      |      |      |
| Aristona      | 0062 | 0005 |      |      |
| ArthurMartin  | 0013 |      |      |      |
| ASA           | 0010 | 0165 | 0006 |      |
| Asberg        | 0005 | 0062 |      |      |
| Asora         | 0001 |      |      |      |
| Astra         | 0005 | 0062 |      |      |
| Asuka         | 0020 | 0019 | 0024 | 0025 |
| ATD           | 0081 |      |      |      |
| Atlantic      | 0005 | 0062 | 0019 |      |
| A tori        | 0001 |      |      |      |
| Auchan        | 0013 |      |      |      |
| Audiosonic    | 0001 | 0005 | 0039 | 0103 |
|               | 0062 | 0012 | 0085 | 0086 |
|               | 0037 | 0024 | 0020 | 0051 |
| Audioton      | 0051 | 0037 | 0024 |      |
| Audioworld    | 0081 |      |      |      |
| Autovox       | 0023 |      |      |      |
| AVP           | 0161 |      |      |      |
| AWA           | 0002 | 0004 | 0001 | 0039 |
|               | 0042 | 0005 | 0062 | 0019 |
|               | 0067 | 0011 | 0024 | 0142 |
| Axxent        | 0001 |      |      |      |
| Axxon         | 0085 |      |      |      |
| B&D           | 0125 |      |      |      |
| Baird         | 0012 | 0175 | 0030 | 0007 |
|               | 0018 | 0122 |      |      |
| Barco         | 0013 |      |      |      |
| BasicLine     | 0039 | 0005 | 0013 | 0080 |
|               | 0062 | 0001 | 0020 | 0025 |
|               | 0047 | 0029 | 0115 |      |
| Bauer         | 0100 | 0001 |      |      |
| Baur          | 0001 | 0060 | 0017 | 0057 |
|               | 0005 | 0062 | 0016 | 0033 |
|               | 0149 |      |      |      |
| Beaum ark     | 0015 |      |      |      |
| Веко          | 0085 | 0003 | 0051 | 0037 |
|               | 0005 | 0043 | 0115 | 0062 |
|               | 0067 | 0086 | 0101 |      |

| Baban                  | 0100 | 0.1.0.0 |      |       |
|------------------------|------|---------|------|-------|
| Bennott                | 0168 | 0100    |      |       |
| Ben0                   | 0159 | 0005    |      |       |
| Beeng                  | 0156 | 0060    | 0040 |       |
| Berthon                | 0005 | 0062    | 0043 |       |
| Beet                   | 0000 |         |      |       |
| Bester                 | 0037 | 0060    | 0007 | 0020  |
| Bestar-Daowoo          | 0005 | 0062    | 0037 | 0039  |
| B b c k D b m ond      | 0119 | 0102    | 0115 | 0.062 |
| DIACKU IAIII UTTU      | 0104 | 0103    | 0115 | 0062  |
| P hoks tor             | 0104 | 0092    |      |       |
| P hoks trip            | 0023 |         |      |       |
| Blackway               | 0003 | 0000    |      |       |
|                        | 0025 | 0020    | 0017 | 0047  |
| Βαυρυπκι               | 0016 | 0060    | 0017 | 0047  |
| Phielin                | 0014 | 0004    | 0115 | 0050  |
| D LUESKY               | 0005 | 0085    | 0115 | 0052  |
|                        | 0080 | 0086    | 0162 | 0062  |
| Dhatha                 | 0020 | 0025    | 0047 | 0161  |
| B LUESKY               | 0168 | 0101    | 0141 |       |
| B LUES LAT             | 0025 |         |      |       |
| Bondstec               | 0023 |         |      |       |
| BOOTS                  | 0001 |         |      |       |
| BPL                    | 0005 | 0062    | 0025 |       |
| Brandt                 | 0071 | 0012    | 0026 | 0028  |
| <u> </u>               | 0030 | 0063    |      |       |
| Brandt Electronique    | 0026 | 0028    |      |       |
| Brinkm ann             | 0005 | 0062    | 0800 | 0059  |
| 0                      | 0043 | 0051    |      |       |
| Brionvega<br>Distancia | 0005 | 0062    | 0034 |       |
| Britannia<br>Drothan   | 0019 |         |      |       |
|                        | 0024 |         |      |       |
| BIUIIS                 | 0051 | 0000    |      |       |
| DIA                    | 0013 | 0033    |      |       |
| BIU                    | 0020 | 0000    | 0010 | 0001  |
| Bush                   | 0080 | 0020    | 0013 | 0001  |
|                        | 0004 | 0005    | 0038 | 0025  |
|                        | 0032 | 0035    | 0039 | 0059  |
|                        | 0024 | 0033    | 0115 | 0052  |
|                        | 0018 | 0151    | 0129 | 0081  |
|                        | 0062 | 0085    | 0159 | 0161  |
| <u> </u>               | 0096 |         |      |       |
| Canton                 | 0020 |         |      |       |
| Capsonic               | 0024 |         |      |       |
| Carad                  | 0069 | 0005    | 0062 | 0080  |
|                        | 0115 |         |      |       |
| Carena                 | 0047 | 0005    | 0062 |       |
| Carretour              | 0004 | 0006    | 0005 | 0062  |
| Carver                 | 0014 |         |      |       |
| Cascade                | 0001 | 0005    | 0062 |       |
| Casio                  | 0005 | 0062    | 0013 |       |
| Cathay                 | 0005 | 0062    |      |       |
| CCE                    | 0005 | 0062    |      |       |
| Celestial              | 0102 | 0103    | 0104 |       |

| 0                 |      |      |      |      |
|-------------------|------|------|------|------|
| Centrex           | 0097 | 0113 |      |      |
| Centrum           | 0115 |      |      |      |
| Centurion         | 0005 | 0062 |      |      |
| Century           | 0023 |      |      |      |
| CGE               | 0037 | 0013 | 0043 | 0023 |
| Cin line          | 0001 | 0020 |      |      |
| Cinex             | 0076 | 0151 |      |      |
| C ity             | 0001 |      |      |      |
| Clarivox          | 0043 | 0005 | 0062 | 0006 |
| C la tron ic      | 0005 | 0037 | 0038 | 0085 |
|                   | 0020 | 0024 | 0062 | 0023 |
|                   | 0001 | 0076 | 0067 | 0118 |
| Clayton           | 0115 |      |      |      |
| CMS               | 0019 |      |      |      |
| Cobo It           | 0113 |      |      |      |
| Com bitech        | 0161 |      |      |      |
| Concorde          | 0001 |      |      |      |
| Condor            | 0005 | 0062 | 0037 | 0019 |
|                   | 0001 | 0025 | 0023 | 0043 |
|                   | 0041 | 0013 | 0024 |      |
| Conia             | 0093 | 0104 | 0166 | 0103 |
| Conrac            | 0101 |      |      |      |
| Conrad            | 0005 | 0062 |      |      |
| Contec            | 0019 | 0001 | 0002 | 0004 |
|                   | 0024 | 0005 | 0062 |      |
| ContinentalEdison | 0012 | 0026 | 0052 |      |
| Cosm el           | 0001 | 0005 | 0062 |      |
| Crosley           | 0023 | 0013 |      |      |
| Crown             | 0001 | 0084 | 0037 | 0051 |
|                   | 0005 | 0062 | 0052 | 0085 |
|                   | 0067 | 0086 | 0043 | 0018 |
|                   | 0078 | 0029 | 0115 |      |
| CSE lectronics    | 0019 | 0020 | 0023 |      |
| CTC               | 0023 |      |      |      |
| CTX               | 0158 |      |      |      |
| Curtis Mathes     | 0009 |      |      |      |
| Cybertron         | 0020 |      |      |      |
| Cytronix          | 0136 |      |      |      |
| D-Vision          | 0005 | 0164 | 0062 |      |
| Daewoo            | 0074 | 0039 | 0162 | 0055 |
|                   | 0079 | 0005 | 0062 | 0001 |
|                   | 0019 | 0020 | 0116 | 0161 |
|                   | 0112 | 0138 | 0153 | 0110 |
| Dainichi          | 0020 | 0019 |      |      |
| D a itsu          | 0132 |      |      |      |
| Dansai            | 0005 | 0062 | 0024 | 0003 |
|                   | 0019 | 0001 | 0004 | 0018 |
| Dansette          | 0042 |      |      |      |
| Dantax            | 0037 | 0051 | 0085 | 0067 |
|                   | 0086 | 0161 |      |      |
| D a tsura         | 0018 |      |      |      |
| Dawa              | 0001 | 0005 | 0062 |      |
| Davtek            | 0081 | 0123 | 0083 | 0142 |
| =)                |      |      |      |      |

| Dayton         | 0123 |      |      |      |
|----------------|------|------|------|------|
| Daytron        | 0001 | 0039 | 0005 | 0062 |
| deG raaf       | 0018 | 0013 | 0061 | 0035 |
| DEC            | 0099 | 0108 | 0113 |      |
| Decca          | 0058 | 0005 | 0062 | 0116 |
|                | 0161 |      |      |      |
| Deitron        | 0005 | 0062 | 0039 | 0020 |
| Denko          | 0024 |      |      |      |
| Denver         | 0005 | 0062 | 0067 | 0121 |
|                | 0065 |      |      |      |
| DER            | 0175 |      |      |      |
| Desm et        | 0005 | 0062 | 0001 |      |
| D iam ant      | 0005 | 0062 |      |      |
| D iam ond      | 0024 | 0081 | 0001 | 0105 |
|                | 0019 | 0038 | 0108 | 0103 |
| Digatron       | 0005 | 0062 |      |      |
| Dighome        | 0117 |      |      |      |
| Digiline       | 0005 | 0062 | 0010 | 0080 |
| DigiLogic      | 0005 | 0062 |      |      |
| Digitex        | 0103 |      |      |      |
| Digitor        | 0005 | 0062 | 0109 |      |
| Digivision     | 0033 |      |      |      |
| Dig X          | 0112 |      |      |      |
| DK             | 0005 | 0062 |      |      |
| Dixi           | 0001 | 0005 | 0062 | 0023 |
| DL             | 0113 | 0097 | 0005 | 0065 |
|                | 0110 | 0007 | 0000 | 0000 |
| Dom eos        | 0080 |      |      |      |
| Dom land       | 0174 |      |      |      |
| Dream Vision   | 0155 |      |      |      |
| DSE            | 0100 | 0151 | 0103 |      |
| DTS            | 0001 | 0101 | 0100 |      |
| Dual           | 0030 | 0050 | 0005 | 0062 |
| buur           | 0173 | 0174 | 0000 | 0116 |
|                | 0173 | 0117 | 0115 | 0110 |
| Dum ont        | 0072 | 0117 | 0115 |      |
| Dunai          | 0000 |      |      |      |
| Durahrand      | 0015 | 0145 | 0062 |      |
|                | 0005 | 0143 | 0002 |      |
|                | 0112 | 0002 |      |      |
| Dynatron       | 0005 | 0062 |      |      |
| E apul juing   | 0105 | 0002 |      |      |
|                | 0127 | 0129 |      |      |
| Edison-Minonya | 0095 | 0083 |      |      |
|                | 0052 | 0004 | 0007 | 0010 |
|                | 0045 | 0034 | 0037 | 0013 |
|                | 0005 | 0002 | 0020 | 0016 |
| Elea Charr     | 0041 | 0069 | 0058 | 0033 |
| E De-Sharp     | 0058 | 0055 |      |      |
|                | 0023 | 0058 | 0013 |      |
| с юкта         | 0001 | 0005 | 0062 | 0024 |
| C Kurli        | 0025 |      |      |      |
| E ITUNK        | 0124 | 0115 |      |      |
| ELG            | 0005 | 0062 |      |      |

| Elin        | 0019 | 0005 | 0062 | 0010 |
|-------------|------|------|------|------|
|             | 0061 | 0033 | 0013 | 0001 |
| E lite      | 0020 | 0005 | 0062 |      |
| E Ita       | 0001 | 0024 | 0019 |      |
| Em co       | 0023 |      |      |      |
| Em erson    | 0085 | 0015 | 0023 | 0005 |
|             | 0062 | 0038 | 0006 | 0025 |
|             | 0033 | 0162 | 0051 | 0037 |
|             | 0013 | 0080 |      |      |
| Emperor     | 0025 |      |      |      |
| Enzer       | 0092 |      |      |      |
| Erres       | 0005 | 0062 |      |      |
| ESC         | 0005 | 0062 |      |      |
| Est?le      | 0013 |      |      |      |
| Etron       | 0000 | 0005 | 0062 | 0001 |
|             | 0013 | 0103 |      |      |
| Euro-feel   | 0024 |      |      |      |
| EuroLine    | 0005 |      |      |      |
| Eurom an    | 0019 | 0024 | 0005 | 0062 |
|             | 0037 |      |      |      |
| Europa      | 0005 | 0062 |      |      |
| Europhon    | 0005 | 0058 | 0013 | 0062 |
|             | 0023 | 0019 |      |      |
| Evesham     | 0127 |      |      |      |
| Excel       | 0005 | 0062 |      |      |
| Expert      | 0013 |      |      |      |
| Exquisit    | 0005 | 0062 | 0023 |      |
| Fagor       | 0005 | 0062 |      |      |
| FairTec     | 0168 |      |      |      |
| Fam ilyLife | 0005 | 0062 |      |      |
| Fast        | 0160 |      |      |      |
| Fenner      | 0039 | 0001 |      |      |
| Ferguson    | 0007 | 0071 | 0026 | 0028 |
|             | 0175 | 0012 | 0063 | 0005 |
|             | 0062 | 0003 | 0030 | 0078 |
|             | 0011 | 0033 | 0061 | 0046 |
|             | 0115 |      |      |      |
| F ide lity  | 0013 | 0057 | 0035 | 0005 |
|             | 0062 | 0038 | 0042 | 0175 |
|             | 0019 | 0024 | 0161 | 0033 |
| Finlandia   | 0018 | 0165 | 0061 | 0033 |
|             | 0013 | 0035 | 0026 | 0030 |
| Finlux      | 0010 | 0005 | 0062 | 0085 |
|             | 0165 | 0013 | 0058 | 0086 |
|             | 0006 | 0041 | 0072 | 0053 |
|             | 0049 | 0151 | 0048 | 0043 |
|             | 0067 | 0101 |      |      |
| Firstline   | 0005 | 0062 | 0039 | 0080 |
|             | 0085 | 0013 | 0001 | 0019 |
|             | 0023 | 0162 | 0041 | 0018 |
|             | 0033 | 0115 | 0168 | 0101 |
|             | 0141 | 0118 |      |      |

| Fisher           | 0004 | 0018 | 0037 | 0033 |
|------------------|------|------|------|------|
|                  | 0013 |      |      |      |
| Flint            | 0005 | 0062 | 0069 | 0020 |
|                  | 0047 | 0024 |      |      |
| Force            | 0117 |      |      |      |
| Forgestone       | 0175 |      |      |      |
| Fom enti         | 0013 | 0005 | 0062 | 0051 |
|                  | 0019 |      |      |      |
| Formenti⊢Phoenix | 0019 |      |      |      |
| Fortress         | 0009 |      |      |      |
| Fraba            | 0005 | 0062 | 0037 |      |
| Friac            | 0001 | 0005 | 0062 | 0037 |
|                  | 0055 | 0069 |      |      |
| Frontech         | 0023 | 0024 | 0035 | 0001 |
|                  | 0013 |      |      |      |
| Fujim aro        | 0110 |      |      |      |
| Fujitsu          | 0013 | 0001 | 0173 | 0005 |
|                  | 0062 | 0033 | 0107 |      |
| FujitsuGeneral   | 0001 | 0013 |      |      |
| FujitsuSiem ens  | 0136 | 0129 | 0118 |      |
| Funai            | 0080 | 0024 | 0042 |      |
| Furichi          | 0108 |      |      |      |
| Futronic         | 0024 | 0099 | 0108 |      |
| Future           | 0005 | 0062 |      |      |
| Galaxi           | 0005 | 0062 | 0033 | 0013 |
| Galaxis          | 0037 | 0043 | 0005 | 0062 |
| Galeria          | 0001 |      |      |      |
| GBC              | 0013 | 0001 | 0039 | 0020 |
|                  | 0035 |      |      |      |
| GE               | 0030 | 0015 | 0025 | 0063 |
|                  | 0026 | 0012 | 0028 | 0071 |
| GeantCasino      | 0013 |      |      |      |
| GEC              | 0013 | 0033 | 0005 | 0058 |
|                  | 0062 |      |      |      |
| Gebso            | 0023 | 0001 | 0035 | 0013 |
|                  | 0039 |      |      |      |
| General          | 0012 | 0026 |      |      |
| GeneralElectric  | 0030 | 0026 |      |      |
| GeneralTechnic   | 0001 |      |      |      |
| Genesis          | 0001 | 0005 | 0062 |      |
| Genexxa          | 0020 | 0005 | 0062 | 0042 |
|                  | 0013 | 0001 |      |      |
| Gericom          | 0110 | 0136 | 0125 | 0112 |
| Goldfunk         | 0080 |      |      |      |
| Goldhand         | 0019 |      |      |      |
| GoldStar         | 0005 | 0001 | 0037 | 0000 |
|                  | 0040 | 0015 | 0023 | 0019 |
|                  | 0062 | 0013 | 0033 | 0012 |
|                  | 0035 | 0067 | 0085 | 0086 |
|                  | 0047 | ,    |      |      |
| Gooding          | 0052 |      |      |      |
| ~                | 3002 |      |      |      |

| <u> </u>           |      |      |      |      |
|--------------------|------|------|------|------|
| Goodm ans          | 0074 | 0129 | 0115 | 0005 |
|                    | 0055 | 0062 | 0085 | 0080 |
|                    | 0162 | 0039 | 0004 | 0024 |
|                    | 0058 | 0001 | 0052 | 0038 |
|                    | 0030 | 0003 | 0049 | 0063 |
|                    | 0028 | 0020 | 0161 | 0079 |
|                    | 0159 | 0112 | 0139 | 0065 |
|                    | 0142 |      |      |      |
| Gorenje            | 0037 |      |      |      |
| GPM                | 0020 |      |      |      |
| G rad ien te       | 0078 | 0014 | 0005 | 0062 |
| Graetz             | 0085 | 0033 | 0038 | 0013 |
|                    | 0005 | 0029 | 0062 | 0118 |
| GranPrix           | 0076 |      |      |      |
| G ranada           | 0005 | 0062 | 0022 | 0011 |
|                    | 0018 | 0004 | 0029 | 0058 |
|                    | 0048 | 0028 | 0063 | 0013 |
|                    | 0040 | 0020 | 0000 | 0061 |
| Grandin            | 0005 | 0062 | 0000 | 0001 |
| d land li          | 0000 | 0002 | 0001 | 0013 |
|                    | 0009 | 0005 | 0000 | 0000 |
|                    | 0039 | 0025 | 0020 | 0047 |
| Cropio             | 0115 | 0110 | 0108 | 0112 |
| G IOTIC            | 0013 | 0050 | 0000 | 0010 |
| a luna g           | 0017 | 0056 | 0060 | 0016 |
|                    | 0006 | 0052 | 0005 | 0046 |
|                    | 0083 | 0062 | 0065 | 0001 |
|                    | 0004 | 0037 | 0163 | 0161 |
|                    | 0139 | 0015 | 0142 | 0030 |
| Grunkel            | 0118 |      |      |      |
| H&B                | 0101 |      |      |      |
| Haaz               | 0083 |      |      |      |
| Haier              | 0081 | 0024 |      |      |
| Halifax            | 0024 | 0019 |      |      |
| Ham m erstein      | 0024 |      |      |      |
| Ham pton           | 0019 |      |      |      |
| Hanim ex           | 0020 | 0161 |      |      |
| Hanseatic          | 0005 | 0062 | 0055 | 0059 |
|                    | 0013 | 0033 | 0025 | 0174 |
|                    | 0074 | 0037 | 0079 | 0001 |
|                    | 0040 | 0085 | 0101 | 0051 |
| Hantarex           | 0001 | 0005 | 0062 | 0058 |
| Hantor             | 0005 | 0062 |      |      |
| Harsper            | 0110 |      |      |      |
| Hanwa              | 0095 | 0122 | 0133 |      |
| Hanwood            | 0001 | 0042 | 0005 | 0062 |
|                    | 0052 |      |      |      |
| Hauppauge          | 0005 | 0062 |      |      |
| HCM                | 0001 | 0042 | 0005 | 0062 |
|                    | 0020 | 0043 | 0025 | 0024 |
| Hedzon             | 0062 | 0005 |      |      |
| Hem a              |      |      |      |      |
| -                  | 0001 |      |      |      |
| Hicon              | 0001 |      |      |      |
| H icon<br>H ifiyox | 0001 |      |      |      |

| Higashi          | 0019 |         |      |      |
|------------------|------|---------|------|------|
| Highline         | 0024 | 0005    | 0062 |      |
| H kona           | 0020 |         |      |      |
| Hinari           | 0018 | 0005    | 0062 | 0001 |
|                  | 0020 | 0004    | 0013 | 0032 |
|                  | 0046 | 0052    | 0024 | 0161 |
| Hisawa           | 0025 | 0020    | 0047 | 0069 |
|                  | 0161 | 0085    |      |      |
| H ISense         | 0141 | 0018    |      |      |
| H itach i        | 0021 | 0064    | 0004 | 0011 |
|                  | 0048 | 0013    | 0030 | 0058 |
|                  | 0050 | 0055    | 0005 | 0062 |
|                  | 0012 | 0035    | 0061 | 8800 |
|                  | 0074 | 0090    | 0015 | 0116 |
|                  | 0010 | 0053    | 0147 | 0033 |
|                  | 0057 | 0049    | 0115 | 0152 |
|                  | 0117 |         |      |      |
| H itach i Fujian | 0011 | 0021    |      |      |
| H itsu           | 0001 | 0069    | 0047 | 0020 |
| HMV              | 0175 |         |      |      |
| Hoher            | 0085 | 0151    | 0110 |      |
| HomeElectronics  | 0067 |         |      |      |
| Homyphon         | 0005 | 0062    |      |      |
| Hoshai           | 0020 | 0047    | 0025 |      |
| Huanyu           | 0039 | 0019    |      |      |
| Hugoson          | 0167 | 0125    |      |      |
| Hygashi          | 0019 |         |      |      |
| Hyper            | 0001 | 0019    | 0023 |      |
| Hypersonic       | 0033 |         |      |      |
| Hypson           | 0005 | 0062    | 0085 | 0086 |
|                  | 0024 | 0025    | 0047 | 0161 |
|                  | 0115 | 0080    | 0051 |      |
| Hyundai          | 0005 | 0110    | 0062 | 0083 |
|                  | 0108 | 0092    | 0153 | 0151 |
| beria            | 0005 | 0062    |      |      |
| ЮЕ               | 0024 | 0005    | 0038 | 0001 |
|                  | 0062 | 0020    | 0019 |      |
| kes              | 0020 | 0019    |      |      |
| kt               | 0005 | 0116    | 0062 |      |
| IlSonic          | 0142 |         |      |      |
| liyam a          | 0125 | 0167    |      |      |
| lm perial        | 0005 | 0013    | 0037 | 0062 |
|                  | 0041 | 0033    | 0043 | 0023 |
| Indiana          | 0005 | 0062    |      |      |
| hFocus           | 0119 |         |      |      |
| Ingelen          | 0052 | 0069    | 0085 | 0013 |
|                  | 0033 |         |      |      |
| Ingerso II       | 0001 |         |      |      |
| Inno H it        | 0001 | 0005    | 0062 | 0020 |
|                  | 0058 | 0023    | 0025 | 0118 |
| Innovation       | 0059 | 0005    | 0062 |      |
| hnowert          | 0110 | 0136    |      |      |
|                  |      | 0.4.0.0 |      |      |

| In te rac tive   | 0005 | 0062 | 0057 | 0041 |
|------------------|------|------|------|------|
|                  | 0013 | 0033 | 0037 | 0012 |
| In te rb u y     | 0001 | 0005 | 0024 | 0023 |
|                  | 0057 | 0062 |      |      |
| Interfunk        | 0005 | 0062 | 0057 | 0023 |
|                  | 0013 | 0033 | 0037 | 0012 |
| In tern a I      | 0005 | 0062 | 0055 | 0039 |
|                  | 0162 |      |      |      |
| In terna tiona I | 0019 |      |      |      |
| In terv is ion   | 0025 | 0047 | 0005 | 0038 |
|                  | 0040 | 0059 | 0051 | 0037 |
|                  | 0174 | 0052 | 0020 | 0013 |
|                  | 0024 | 0023 | 0001 | 0062 |
| Irrad io         | 0001 | 0005 | 0062 | 0020 |
|                  | 0023 | 0038 |      |      |
| lsuka i          | 0020 | 0005 | 0062 | 0025 |
|                  | 0047 |      |      |      |
| ПS               | 0005 | 0038 | 0020 | 0025 |
|                  | 0024 | 0019 | 0001 | 0062 |
| ПТ               | 0013 | 0049 | 0033 | 0048 |
|                  | 0061 | 0175 | 0165 | 0029 |
|                  | 0018 | 0069 |      |      |
| ITT Nokia        | 0033 | 0061 | 0013 | 0048 |
|                  | 0049 | 0165 | 0018 | 0029 |
|                  | 0067 | 0069 | 0072 | 0035 |
| ΠV               | 0024 | 0005 | 0062 | 0023 |
|                  | 0039 |      |      |      |
| JD V             | 0164 |      |      |      |
| Jean             | 0004 |      |      |      |
| JEC              | 0003 |      |      |      |
| JM B             | 0005 | 0055 | 0074 | 0039 |
|                  | 0062 | 0046 | 0161 |      |
| Jocel            | 0084 |      |      |      |
| Jub ilee         | 0062 |      |      |      |
| JVC              | 0078 | 0004 | 0175 | 0038 |
|                  | 0020 | 0067 | 0043 | 0009 |
|                  | 0077 |      |      |      |
| Kaisui           | 0020 | 0025 | 0005 | 0062 |
|                  | 0019 | 0047 | 0001 |      |
| Kam brook        | 0040 |      |      |      |
| Kamp             | 0019 |      |      |      |
| Kapsch           | 0013 | 0033 |      |      |
| Karcher          | 0005 | 0062 | 0037 | 0069 |
|                  | 0013 | 0025 | 0024 | 0096 |
|                  | 0085 | 0151 | 0067 |      |
| Kathrein         | 0062 | 0005 |      |      |
| Kawa             | 0038 |      |      |      |
| Kawasho          | 0019 |      |      |      |
| KB Aristocrat    | 0013 |      |      |      |
| Kendo            | 0069 | 0005 | 0062 | 0013 |
|                  | 0059 | 0057 | 0037 | 0040 |
|                  | 0035 | 0041 | 0023 | 0034 |
|                  | 0076 | 0115 | 0145 | 0051 |
|                  |      |      |      |      |

| Kennedy          | 0013  | 0045 |      |      |
|------------------|-------|------|------|------|
| Kennex           | 0115  |      |      |      |
| Kenwood          | 0010  |      |      |      |
| Kingsley         | 0019  |      |      |      |
| K io ta          | 0000  |      |      |      |
| K iton           | 0062  | 0005 | 0080 |      |
| Kneissel         | 0005  | 0037 | 0069 | 0041 |
|                  | 0039  | 0055 | 0062 | 0045 |
|                  | 0034  | 0161 |      |      |
| Kobra            | 0146  |      |      |      |
| Kolster          | 0005  | 0062 | 0023 | 0020 |
| Konichi          | 0001  |      |      |      |
| Konka            | 0005  | 0062 | 0038 | 0085 |
|                  | 0043  | 0020 | 0075 | 0065 |
|                  | 0093  | 0166 |      |      |
| Kontakt          | 0052  |      |      |      |
| Korpel           | 0005  | 0062 |      |      |
| Korting          | 0037  |      |      |      |
| Kosmos           | 0005  | 0062 |      |      |
| Kotron           | 0042  | 0024 |      |      |
| Kovoda           | 0001  | 0021 |      |      |
| Kuba             | 0013  |      |      |      |
| KubaE lectron ic | 0013  |      |      |      |
| Kvoshu           | 0042  | 0043 | 0024 |      |
| K vo to          | 0013  | 0019 | 0021 |      |
| L&SE lectron ic  | 0110  | 0085 |      |      |
| LaSAT            | 0051  | 0037 |      |      |
| Lavis            | 0115  | 0007 | 0013 |      |
| Leader           | 0001  | 0000 | 0010 |      |
| Lecson           | 0005  | 0062 |      |      |
| Legend           | 0001  | 0002 |      |      |
| lem air          | 0041  |      |      |      |
| Lenco            | 0005  | 0001 | 0013 | 0039 |
|                  | 0062  | 0065 | 0115 | 0000 |
| Lenoir           | 0002  | 0000 | 0115 |      |
| Lesa             | 0001  |      |      |      |
| LevisAustria     | 0025  | 0062 |      |      |
| Lexsor           | 0122  | 0002 |      |      |
| Levco            | 0024  | 0005 | 0062 |      |
| 16               | 0024  | 0015 | 0037 | 0001 |
| 20               | 00000 | 0131 | 0007 | 0062 |
|                  | 0040  | 0010 | 0013 | 0002 |
|                  | 0005  | 0019 | 0013 | 0154 |
|                  | 0168  | 0144 | 0137 | 0104 |
|                  | 0100  | 0144 | 0137 | 0023 |
| Liesenk& Tter    | 0033  | 0060 |      |      |
| Liesenkotter     | 0000  | 0002 |      |      |
| Lifeter          | 0005  | 0002 | 0050 | 0030 |
|                  | 0005  | 0001 | 0059 | 0039 |
|                  | 0080  | 0000 | 0004 | 0107 |
|                  | 0002  | 0020 | 0024 | 0127 |
| L byd 's         | 0000  | 0001 |      |      |
| Lodop            | 0115  | 0117 |      |      |
| LUUUS            | 0115  | 0117 |      |      |

| Loewe         | 0057 | 0073 | 0098 | 0005 |
|---------------|------|------|------|------|
|               | 0062 | 0037 | 0034 | 0058 |
| Logik         | 0002 | 0081 | 0095 | 0001 |
|               | 0175 | 0024 | 0038 | 0000 |
|               | 0112 | 0125 | 0115 |      |
| Logix         | 0800 | 0059 |      |      |
| Luker         | 0164 |      |      |      |
| Lum a         | 0005 | 0035 | 0013 | 0041 |
|               | 0062 | 0039 | 0001 | 0034 |
| Lum atron     | 0035 | 0005 | 0062 | 0034 |
|               | 0013 | 0033 | 0024 | 0007 |
| Lux M ay      | 0005 | 0001 | 0062 |      |
| Luxor         | 0118 | 0035 | 0049 | 0053 |
|               | 0033 | 0018 | 0061 | 0013 |
|               | 0165 | 0048 | 0115 | 0072 |
| LXI           | 0015 |      |      |      |
| Madison       | 0005 | 0062 |      |      |
| Magnadyne     | 0023 | 0058 | 0013 |      |
| M agna fon    | 0058 | 0019 | 0007 |      |
| Magnavox      | 0005 | 0062 | 0004 | 0097 |
| Magnum        | 0076 | 0085 | 0005 | 0062 |
|               | 0086 | 0135 |      |      |
| Mandor        | 0024 |      |      |      |
| Manesth       | 0005 | 0062 | 0024 | 0003 |
|               | 0013 | 0035 |      |      |
| M anhattan    | 0005 | 0062 | 0080 | 0115 |
|               | 0132 | 0013 | 0096 |      |
| M a ran tz    | 0005 | 0062 | 0042 |      |
| Mark          | 0005 | 0062 | 0019 | 0039 |
|               | 0001 | 0085 | 0086 |      |
| Master's      | 0055 | 0005 |      |      |
| Masuda        | 0020 | 0038 | 0001 | 0024 |
| Masuda        | 0005 | 0062 |      |      |
| M a tsu i     | 0005 | 0062 | 0052 | 0001 |
|               | 0002 | 0032 | 0004 | 0038 |
|               | 0044 | 0046 | 0035 | 0047 |
|               | 0013 | 0058 | 0003 | 0018 |
|               | 0017 | 0016 | 0028 | 0085 |
|               | 0161 | 0115 |      |      |
| M a tsush ita | 0077 |      |      |      |
| Matsuviama    | 0065 |      |      |      |
| Maxam         | 0024 |      |      |      |
| Maxdorf       | 0095 |      |      |      |
| Maxim         | 0164 | 0151 |      |      |
| MCE           | 0001 |      |      |      |
| Mediator      | 0005 | 0062 |      |      |
| Medion        | 0005 | 0085 | 0101 | 0059 |
|               | 0800 | 0062 | 0057 | 0116 |
|               | 0081 | 0161 | 0115 | 0145 |
|               | 0159 | 0127 | 0112 | 0135 |
| Megas         | 0069 |      |      |      |
| Megatron      | 0015 |      |      |      |
| MEI           | 0115 | 0005 | 0062 |      |
|               |      |      |      |      |

| M e lec tron ic    | 0165 | 0005 | 0057 | 0012 |
|--------------------|------|------|------|------|
|                    | 0030 | 0023 | 0010 | 0039 |
|                    | 0001 | 0049 | 0053 | 0019 |
|                    | 0041 | 0013 | 0026 | 0062 |
|                    | 0074 | 0033 | 0016 | 0017 |
|                    | 0079 | 0085 |      |      |
| Mem orex           | 0001 | 0015 | 0077 |      |
| Memphis            | 0001 |      |      |      |
| Mercury            | 0000 | 0005 | 0001 | 0062 |
| Merritt            | 0061 | 0033 | 0013 |      |
| Metz               | 0179 | 0176 | 0177 | 0036 |
|                    | 0118 | 0017 | 0060 | 0016 |
|                    | 0005 | 0062 | 0065 | 0080 |
|                    | 0115 | 0178 |      |      |
| MGA                | 0015 | 0005 | 0062 | 0020 |
| M icrom axx        | 0005 | 0062 | 0080 | 0115 |
|                    | 0101 |      |      |      |
| Microstar          | 0101 |      |      |      |
| MicroTEK           | 0103 |      |      |      |
| Mikomi             | 0117 |      |      |      |
| Minato             | 0005 | 0062 |      |      |
| M inerva           | 0052 | 0060 | 0017 | 0006 |
|                    | 0016 | 0058 | 0011 |      |
| M inoka            | 0042 | 0005 | 0062 |      |
| Mirror             | 0159 |      |      |      |
| Mistra Electronics | 0175 |      |      |      |
| Mitsubishi         | 0011 | 0009 | 0057 | 0005 |
|                    | 0015 | 0004 | 0175 | 0060 |
|                    | 0062 | 0018 | 0115 |      |
| MitsuriGeneral     | 0013 |      |      |      |
| M ivar             | 0037 | 0019 | 0068 | 0058 |
| Monaco             | 0001 |      |      |      |
| Morgan's           | 0005 | 0062 |      |      |
| M o to ro la       | 0009 |      |      |      |
| MTC                | 0037 | 0057 | 0013 | 0019 |
|                    | 0033 |      |      |      |
| MTbgic             | 0085 | 0139 |      |      |
| Multbroadcast      | 0175 |      |      |      |
| Multitec           | 0005 | 0062 | 0051 | 0080 |
|                    | 0115 | 0151 |      |      |
| Multitech          | 0001 | 0035 | 0051 | 0005 |
|                    | 0037 | 0062 | 0019 | 0023 |
|                    | 0024 |      |      |      |
| Murphy             | 0019 | 0013 |      |      |
| Musikland          | 0005 | 0020 | 0023 | 0062 |
| MyCom              | 0142 | 0015 |      |      |
| M yryad            | 0062 | 0005 |      |      |
| NAD                | 0015 | 0033 | 0013 |      |
| Naiko              | 0005 | 0164 | 0067 | 0062 |
| Nakim ura          | 0039 | 0005 | 0062 | -    |
| Naonis             | 0035 | 0013 |      |      |
| Narita             | 0164 |      |      |      |
| NAT                | 0022 |      |      |      |
|                    |      |      |      |      |

| National     | 0022 |      |      |      |
|--------------|------|------|------|------|
| NEC          | 0014 | 0065 | 0120 | 0134 |
|              | 0004 | 0047 | 0001 | 0039 |
|              | 0005 | 0062 | 0002 | 0155 |
|              | 0055 | 0078 | 0079 |      |
| Neckerm ann  | 0005 | 0016 | 0037 | 0149 |
|              | 0057 | 0062 | 0013 | 0035 |
|              | 0043 | 0023 | 0041 |      |
| NEI          | 0005 | 0062 | 0038 | 0013 |
| Neovia       | 0110 | 0142 |      |      |
| Nesco        | 0023 | 0161 |      |      |
| Netsat       | 0005 | 0062 |      |      |
| Neufunk      | 0005 | 0001 | 0062 | 0069 |
|              | 0020 | 0025 | 0085 |      |
| NewTech      | 0005 | 0001 | 0062 | 0030 |
| NewWorld     | 0020 |      |      |      |
| N icam ag ic | 0019 |      |      |      |
| N ikka i     | 0020 | 0005 | 0062 | 0024 |
|              | 0003 | 0019 | 0001 | 0004 |
| Nikkei       | 0085 |      |      |      |
| N ikko       | 0015 |      |      |      |
| N ob liko    | 0006 | 0019 |      |      |
| Nogam atic   | 0012 |      |      |      |
| Nokia        | 0033 | 0013 | 0049 | 0061 |
|              | 0053 | 0048 | 0029 | 0018 |
|              | 0039 | 0072 | 0067 | 0165 |
|              | 0069 | 0012 |      |      |
| Nordm ende   | 0012 | 0085 | 0113 | 0026 |
|              | 0063 | 0030 | 0017 | 0005 |
|              | 0062 | 0028 | 0013 | 0129 |
| Norfok       | 0013 |      |      |      |
| Norm erel    | 0005 | 0062 |      |      |
| Novak        | 0005 | 0062 |      |      |
| Novatronic   | 0005 | 0010 | 0039 | 0062 |
| NU-TEC       | 0047 | 0081 |      |      |
| Numberg      | 0013 | 0033 |      |      |
| 0 cean ic    | 0013 | 0033 | 0018 | 0048 |
|              | 0061 | 0049 |      |      |
| 0 deon       | 0024 |      |      |      |
| 0 kano       | 0037 | 0005 | 0062 | 0024 |
|              | 0001 |      |      |      |
| 0 lidata     | 0142 |      |      |      |
| Om ega       | 0024 |      |      |      |
| Omni         | 0097 | 0113 | 0081 |      |
| 0 nw a       | 0038 | 0066 | 0020 | 0044 |
| 0 pera       | 0005 | 0062 |      |      |
| Optim us     | 0077 |      |      |      |
| 0 p ton ica  | 0009 |      |      |      |
| 0 rb it      | 0005 | 0062 |      |      |
| ORcom        | 0148 |      |      |      |

| 0 rion       | 0005 | 0046 | 0032 | 0062 |
|--------------|------|------|------|------|
|              | 0085 | 0002 | 0001 | 0024 |
|              | 0042 | 0058 | 0161 | 0112 |
|              | 0122 |      |      |      |
| 0 rline      | 0005 | 0020 | 0062 |      |
| 0 m ond      | 0080 | 0115 | 0005 | 0062 |
| 0 rsowe      | 0058 |      |      |      |
| 0 saki       | 0020 | 0024 | 0005 | 0042 |
|              | 0039 | 0032 | 0062 |      |
| 0 s io       | 0005 | 0062 |      |      |
| 0 so         | 0020 |      |      |      |
| 0sum e       | 0004 | 0020 | 0005 | 0062 |
| 0 ttoVersand | 0149 | 0004 | 0009 | 0057 |
|              | 0005 | 0062 | 0060 | 0017 |
|              | 0016 | 0033 | 0012 | 0022 |
|              | 0023 | 0001 | 0025 | 0030 |
|              | 0058 | 0059 |      |      |
| Pace         | 0161 |      |      |      |
| Pacific      | 0005 | 0062 | 0116 | 0085 |
|              | 0115 | 0046 |      |      |
| Pael         | 0019 |      |      |      |
| Palladium    | 0037 | 0005 | 0041 | 0085 |
|              | 0116 | 0016 | 0149 | 0035 |
|              | 0043 | 0062 | 0023 | 0059 |
|              | 0013 |      |      |      |
| Palsonic     | 0024 | 0042 | 0005 | 0040 |
|              | 0020 | 0081 | 0062 | 0095 |
|              | 0000 | 0043 | 0096 | 0122 |
| Panam a      | 0001 | 0024 | 0019 | 0005 |
|              | 0062 | 0023 |      |      |
| Panashiba    | 0000 |      |      |      |
| Panasonic    | 0077 | 0011 | 0022 | 0033 |
|              | 0036 | 0058 | 0005 | 0062 |
|              | 0013 | 0061 | 0169 | 0000 |
|              | 0107 | 0015 |      |      |
| Panavision   | 0005 | 0041 | 0062 |      |
| Papouw       | 0005 | 0062 |      |      |
| PatheCinem a | 0013 | 0019 | 0037 |      |
| PatheMarconi | 0012 |      |      |      |
| Pausa        | 0001 |      |      |      |
| Perdio       | 0013 | 0005 | 0019 | 0025 |
| <u> </u>     | 0062 |      |      |      |
| Perfekt      | 0005 | 0062 |      |      |
| Philco       | 0062 | 0059 | 0043 | 0023 |
|              | 0013 | 0037 | 0005 |      |
| Philex       | 0175 | 0013 |      |      |
| Philips      | 0062 | 0005 | 0016 | 0175 |
|              | 0030 | 0039 | 0033 | 0001 |
|              | 0158 |      |      |      |
| Phocus       | 0135 | 0139 | 0085 |      |
| Phoenix      | 0005 | 0062 | 0037 | 0051 |
|              | 0013 | 0019 |      |      |
| Phono la     | 0005 | 0062 | 0175 | 0019 |

| P ib t         | 0062 | 0005 | 0084 | 0083 |
|----------------|------|------|------|------|
| Pioneer        | 0094 | 0002 | 0005 | 0014 |
|                | 0062 | 0130 | 0037 | 0030 |
|                | 0033 | 0012 | 0013 | 0026 |
|                | 0051 | 0057 |      |      |
| Pionier        | 0037 | 0051 |      |      |
| P lan tron     | 0005 | 0062 | 0024 | 0001 |
| Playsonic      | 0085 | 0005 | 0029 | 0086 |
| Policom        | 0012 | 0033 | 0013 | 0006 |
|                | 0060 |      |      |      |
| Polytron       | 0025 |      |      |      |
| Рорру          | 0001 |      |      |      |
| Portland       | 0039 | 0162 |      |      |
| Powerpoint     | 0052 | 0005 | 0062 | 0081 |
| Prandon⊢Prince | 0023 | 0058 | 0033 | 0035 |
| Prem ier       | 0001 | 0024 |      |      |
| President      | 0108 |      |      |      |
| Prim a         | 0001 | 0024 | 0042 | 0133 |
| Princess       | 0081 |      |      |      |
| Prinston       | 0115 |      |      |      |
| Prinz          | 0033 |      |      |      |
| P ro fex       | 0001 | 0013 | 0033 | 0035 |
| P ro fi        | 0001 |      |      | •    |
| ProfiTronic    | 0005 | 0062 |      | •    |
| P ro line      | 0005 | 0062 | 0071 | 0074 |
|                | 0041 | 0142 |      |      |
| Prosonic       | 0005 | 0062 | 0037 | 0039 |
|                | 0038 | 0080 | 0085 | 0019 |
| Protech        | 0005 | 0062 | 0001 | 0023 |
|                | 0024 | 0043 | 0080 | 0025 |
|                | 0013 | 0051 | 0115 |      |
| P ro to n      | 0015 |      |      |      |
| Provision      | 0055 | 0005 | 0062 | 0115 |
|                | 0085 |      |      |      |
| PVision        | 0168 |      |      |      |
| Руе            | 0005 | 0062 | 0039 | 0042 |
| Pym i          | 0001 |      |      |      |
| Quadral        | 0020 |      |      |      |
| Quasar         | 0023 | 0077 | 0110 | 0001 |
| Q ue lle       | 0005 | 0149 | 0002 | 0012 |
|                | 0057 | 0060 | 0016 | 0033 |
|                | 0004 | 0023 | 0165 | 0001 |
|                | 0024 | 0115 | 0006 | 0010 |
|                | 0080 | 0062 | 0017 |      |
| Questa         | 0004 |      |      |      |
| R-Line         | 0005 | 0062 | 0013 |      |
| Radia Iva      | 0012 | 0020 | 0013 | 0005 |
|                | 0062 | 0026 |      |      |
| Radiola        | 0005 | 0062 |      |      |
| Radiom arelli  | 0058 | 0023 | 0005 | 0062 |
| RadioShack     | 0005 | 0062 | 0015 |      |
|                |      |      |      | _    |

| Radiotone   | 0001 | 0005 | 0062 | 0037 |
|-------------|------|------|------|------|
|             | 0043 | 0042 | 0076 | 0080 |
|             | 0024 | 0115 |      |      |
| Rank        | 0006 |      |      |      |
| Rank Arena  | 0004 | 0066 | 0092 |      |
| RBM         | 0006 |      |      |      |
| RCA         | 0071 | 0009 | 0063 | 0028 |
|             | 0030 | 0092 |      |      |
| Realistic   | 0015 |      |      |      |
| Recor       | 0005 | 0043 | 0062 |      |
| Rectiligne  | 0005 | 0062 |      |      |
| Rediffusion | 0033 | 0061 | 0004 | 0165 |
| Redstar     | 0005 | 0062 |      |      |
| Reflex      | 0005 | 0062 | 0115 | 0080 |
| Relisys     | 0110 | 0111 | 0123 | 0136 |
| Reoc        | 0085 | 0074 | 0162 |      |
| Revox       | 0005 | 0062 | 0037 |      |
| Rex         | 0035 | 0041 | 0023 | 0013 |
|             | 0024 |      |      |      |
| RFT         | 0037 | 0024 | 0005 | 0062 |
|             | 0051 |      |      |      |
| Rhapsody    | 0019 |      |      |      |
| Ricoh       | 0005 | 0062 |      |      |
| Rinex       | 0095 | 0043 |      |      |
| Roadstar    | 0115 | 0001 | 0043 | 0005 |
|             | 0062 | 0085 | 0080 | 0020 |
|             | 0024 | 0025 | 0121 | 0159 |
| Rodex       | 0005 | 0062 |      |      |
| Rover       | 0004 | 0111 |      |      |
| Rowa        | 0024 | 0081 | 0084 | 0001 |
|             | 0019 | 0065 | 0005 | 0062 |
| RoyalLux    | 0037 | 0042 | 0028 |      |
| RTF         | 1065 |      |      |      |
| Rukopir     | 0062 | 0005 |      |      |
| Saba        | 0071 | 0012 | 0063 | 0030 |
|             | 0026 | 0013 | 0058 | 0033 |
|             | 0054 | 0028 | 0061 | 0077 |
|             | 0085 |      |      |      |
| Sagem       | 0069 | 0047 | 0025 | 0106 |
|             | 0070 |      |      |      |
| Saisho      | 0058 | 0001 | 0002 | 0013 |
|             | 0024 |      |      |      |
| Saivod      | 0005 | 0164 | 0062 | 0118 |
|             | 0080 | 0084 | 0115 |      |
| Saka?       | 0013 |      |      |      |
| Sakyno      | 0047 |      |      |      |
| Sabra       | 0013 | 0033 | 0058 | 0035 |
|             | 0061 | 0029 | 0018 | 0049 |
| Salsa       | 0028 |      |      |      |
| Sam bers    | 0058 |      |      |      |
|             |      |      |      |      |

| Sam sung      | 0070 | 0065 | 0005 | 0015 |
|---------------|------|------|------|------|
|               | 0062 | 0128 | 0009 | 0126 |
|               | 0001 | 0037 | 0024 | 0019 |
|               | 0018 | 0059 | 0013 | 0071 |
| Sandra        | 0019 |      |      |      |
| Sansui        | 0005 | 0089 | 0062 | 0083 |
|               | 0038 | 0066 | 0047 | 0109 |
|               | 0092 |      |      |      |
| Santon        | 0001 |      |      |      |
| Sanyo         | 0018 | 0124 | 0004 | 0002 |
|               | 0037 | 0029 | 0019 | 0001 |
|               | 0013 | 0005 | 0011 | 0062 |
|               | 0051 | 0014 |      |      |
| Save          | 0005 | 0062 |      |      |
| Saville       | 0161 |      |      |      |
| SBR           | 0005 | 0062 | 0175 |      |
| Schaub Lorenz | 0061 | 0085 | 0033 | 0067 |
|               | 0051 | 0039 | 0168 |      |
| Schneider     | 0116 | 0005 | 0062 | 0059 |
|               | 0174 | 0173 | 0030 | 0023 |
|               | 0038 | 0033 | 0020 | 0080 |
|               | 0115 | 0013 | 0076 | 0085 |
|               | 0162 | 0161 | 0164 | 0006 |
| Scotland      | 0013 |      |      |      |
| Scott         | 0121 | 0015 |      |      |
| Sears         | 0015 |      |      |      |
| Seaway        | 0074 |      |      |      |
| Seelver       | 0062 | 0115 | 0005 |      |
| SEG           | 0005 | 0062 | 0115 | 0145 |
|               | 0080 | 0052 | 0001 | 0013 |
|               | 0024 | 0074 | 0004 | 0023 |
|               | 0034 | 0019 | 0118 | 0020 |
|               | 0162 | 0160 | 0085 |      |
| SEI           | 0149 | 0013 | 0058 | 0005 |
|               | 0062 |      |      |      |
| Se⊢Sinudyne   | 0058 | 0149 | 0005 | 0062 |
| Seitech       | 0125 |      |      |      |
| Seleco        | 0035 | 0034 | 0013 | 0041 |
|               | 0038 | 0004 | 0024 | 0165 |
|               | 0045 |      |      |      |
| Sencora       | 0001 |      |      |      |
| Sentra        | 0003 | 0020 | 0001 |      |
| Serino        | 0069 | 0047 | 0019 | 0009 |
| Sharp         | 0009 | 0004 | 0078 | 0175 |
|               | 0058 | 0118 | 0094 | 0143 |
| Shintoshi     | 0005 | 0062 |      |      |
| Shivaki       | 0005 | 0062 | 0046 | 0039 |
|               | 0015 |      |      |      |
| Show          | 0043 | 0001 |      |      |
| Siarem        | 0013 | 0058 |      |      |
| Siem ens      | 0016 | 0060 | 0033 | 0017 |
|               | 0005 | 0062 |      |      |
| Siera         | 0005 | 0062 | 0065 |      |

| Siesta         | 0037 |      |      |      |
|----------------|------|------|------|------|
| S ilva         | 0005 | 0062 | 0019 | 0033 |
|                | 0076 |      |      |      |
| SilvaSchneider | 0151 |      |      |      |
| Silver         | 0004 | 0005 | 0047 | 0033 |
|                | 0062 | 0086 | 0013 |      |
| SilverCrest    | 0115 | 0005 | 0062 |      |
| Singer         | 0001 | 0150 | 0005 | 0062 |
|                | 0023 | 0045 | 0028 | 0013 |
| Sinotec        | 0095 |      |      |      |
| Sinudyne       | 0013 | 0033 | 0058 | 0149 |
|                | 0005 | 0062 | 0161 |      |
| Sky            | 0005 | 0025 | 0112 | 0015 |
|                | 0062 | 0148 |      |      |
| Skym aster     | 0010 |      |      |      |
| Skysonic       | 0092 |      |      |      |
| Sliding        | 0110 | 0112 |      |      |
| SLX            | 0080 |      |      |      |
| Sm aragd       | 0052 |      |      |      |
| Soem tron      | 0110 | 0136 |      |      |
| Solavox        | 0033 | 0013 | 0061 | 0005 |
|                | 0062 |      |      |      |
| Sonawa         | 0020 |      |      |      |
| Son ko         | 0005 | 0062 |      |      |
| Soniq          | 0146 |      |      |      |
| Sonitron       | 0018 | 0037 | 0029 |      |
| Sonneclair     | 0005 | 0062 |      |      |
| Sonoko         | 0005 | 0062 | 0001 | 0024 |
|                | 0025 |      |      |      |
| Sonobr         | 0018 | 0013 | 0149 | 0061 |
|                | 0033 | 0025 |      |      |
| Sontec         | 0005 | 0062 | 0037 | 0001 |
| Sony           | 0149 | 0002 | 0156 | 0031 |
|                | 0004 | 0005 | 0062 |      |
| Sony           | 0009 | 0014 |      |      |
| Sound&Vision   | 0020 | 0039 | 0005 | 0062 |
| Soundesign     | 0015 |      |      |      |
| Sound W ave    | 0005 | 0062 | 0043 | 0086 |
| Soyea          | 0095 |      |      |      |
| Spectra        | 0001 |      |      |      |
| Ssangyong      | 0001 |      |      |      |
| S takson ic    | 0001 |      |      |      |
| Standard       | 0005 | 0062 | 0115 | 0020 |
|                | 0001 | 0039 |      |      |
| Starlite       | 0001 | 0013 | 0005 | 0062 |
|                | 0024 | 0042 |      |      |
| Stenway        | 0025 | 0020 |      |      |
| Stern          | 0013 | 0035 | 0024 | 0041 |
|                | 0045 |      |      |      |
| Stevison       | 0164 | 0151 |      |      |
| S tra to       | 0005 | 0062 | 0024 | 0001 |
| Strong         | 0118 | 0117 | 0115 | 0005 |
| -              | 0062 |      |      |      |
|                |      |      |      |      |

| SunicLine                               | 0005 | 0062 |      |      |
|-----------------------------------------|------|------|------|------|
| Sunkai                                  | 0032 | 0047 | 0020 | 0069 |
|                                         | 0005 | 0062 | 0052 | 0110 |
| Sunstar                                 | 0038 | 0005 | 0062 | 0001 |
|                                         | 0024 |      |      |      |
| Sunwatt                                 | 0047 |      |      |      |
| Sunwood                                 | 0005 | 0062 | 0001 |      |
| Superla                                 | 0058 | 0019 |      |      |
| Supersonic                              | 0018 | 0062 | 0081 | 0024 |
|                                         | 0100 | 0047 |      |      |
| SuperTech                               | 0001 | 0005 | 0062 | 0019 |
|                                         | 0020 |      |      |      |
| Supra                                   | 0015 | 0039 | 0001 |      |
| Susum u                                 | 0028 | 0020 | 0026 |      |
| Sutron                                  | 0001 |      |      |      |
| Svasa                                   | 0100 |      |      |      |
| Swissline                               | 0023 |      |      |      |
| Sw isstec                               | 0148 | 0112 |      |      |
| Sydney                                  | 0019 |      |      |      |
| Sysline                                 | 0005 | 0062 |      |      |
| Sytong                                  | 0019 |      |      |      |
| T+A                                     | 0176 |      |      |      |
| Tandberg                                | 0036 | 0041 | 0012 | 0034 |
| , i i i i i i i i i i i i i i i i i i i | 0033 | 0013 |      |      |
| Tandy                                   | 0020 | 0023 | 0009 | 0013 |
| Tashko                                  | 0004 | 0014 | 0019 | 0013 |
|                                         | 0035 |      |      |      |
| Tatung                                  | 0151 | 0005 | 0062 | 0058 |
|                                         | 0002 | 0161 | 0158 | 0129 |
|                                         | 0168 |      |      |      |
| TCM                                     | 0085 | 0135 | 0101 |      |
| Teac                                    | 0081 | 0057 | 0005 | 0145 |
|                                         | 0115 | 0062 | 0084 | 0080 |
|                                         | 0047 | 0083 | 0024 | 0162 |
|                                         | 0015 | 0001 | 0042 | 0025 |
|                                         | 0043 | 0014 | 0085 | 0117 |
|                                         | 0157 |      |      |      |
| TEC                                     | 0001 | 0023 | 0028 | 0005 |
|                                         | 0062 | 0033 | 0013 |      |
| TechLine                                | 0005 | 0062 | 0080 | 0145 |
|                                         | 0118 |      |      |      |
| TechLux                                 | 0121 |      |      |      |
| Techica                                 | 0020 |      |      |      |
| Technica                                | 0164 |      |      |      |
| Technics                                | 0077 |      |      |      |
| Technßat                                | 0005 | 0062 | 0013 | 0132 |
| Technisson                              | 0085 | 0135 |      |      |
| Technosonic                             | 0005 | 0062 |      |      |
| Techwood                                | 0118 |      |      |      |
| Tecnim agen                             | 0062 |      |      |      |
| Tedelex                                 | 0043 | 0067 | 0150 | 0001 |
|                                         | 0083 | 0018 | 0081 | 0065 |
|                                         | 0113 | 0005 | 0062 | 0000 |
|                                         | 0113 | 0000 | 0002 |      |
| T a line of    |      |      |      |      |
|----------------|------|------|------|------|
| Telron         | 0001 |      |      |      |
| Teleavia       | 0012 | 0026 | 0030 |      |
| lelecor        | 0005 | 0062 | 0013 | 0020 |
| <b>T</b> + ( ) | 01/4 |      |      |      |
| leletunken     | 0071 | 0063 | 0165 | 0065 |
|                | 0012 | 0081 | 0030 | 0084 |
|                | 0054 | 0103 | 0114 | 0093 |
|                | 0148 | 0026 | 0104 | 0028 |
|                | 0007 | 0005 | 0062 | 0051 |
|                | 0085 | 0151 |      |      |
| Telefusion     | 0005 | 0062 |      |      |
| Telegazi       | 0005 | 0013 | 0020 | 0024 |
|                | 0062 |      |      |      |
| Telem eister   | 0005 | 0062 |      |      |
| Telesonic      | 0005 | 0062 |      |      |
| Telestar       | 0001 | 0005 | 0062 | 0042 |
| Teletech       | 0005 | 0062 | 0080 | 0001 |
|                | 0023 | 0115 |      |      |
| Teleton        | 0013 | 0004 | 0035 |      |
| Televideon     | 0013 | 0019 |      |      |
| Teleview       | 0005 | 0062 |      |      |
| Tem pest       | 0001 | 0005 | 0062 | 0024 |
| Tennessee      | 0005 | 0062 |      |      |
| Tensai         | 0020 | 0005 | 0062 | 0001 |
|                | 0010 | 0039 | 0038 | 0040 |
|                | 0023 | 0086 | 0013 | 0115 |
| Tenson         | 0001 |      |      |      |
| Tesla          | 0005 |      |      |      |
| Tevion         | 0059 | 0166 | 0129 | 0136 |
|                | 0005 | 0151 | 0062 | 0101 |
|                | 0076 | 0080 | 0116 | 0085 |
|                | 0115 | 0127 | 0135 |      |
| Texet          | 0039 | 0001 | 0019 | 0020 |
| Thom son       | 0071 | 0063 | 0030 | 0026 |
|                | 0012 | 0028 | 0005 | 0062 |
|                | 0019 |      |      |      |
| Thom           | 0011 | 0175 | 0012 | 0007 |
|                | 0021 | 0030 | 0033 | 0149 |
|                | 0006 | 0003 | 0055 | 0060 |
|                | 0005 | 0062 | 0002 | 0028 |
|                | 0057 | 0004 | 0039 |      |
| Thorn-Ferguson | 0011 | 0012 | 0175 | 0033 |
|                | 0028 | 0055 | 0007 | 0003 |
| Thy            | 0122 | 0133 |      |      |
| ТМК            | 0015 |      |      |      |
| Tobishi        | 0020 |      |      |      |
| Tokai          | 0005 | 0062 | 0800 | 0013 |
|                | 0039 | 0001 | 0115 |      |
| Tokaido        | 0115 |      |      |      |
| Tokyo          | 0019 | 0003 |      |      |
| Tom ashi       | 0025 | 0020 |      |      |
| Tongtel        | 0097 | 0065 |      |      |
| Topline        | 0115 | 0800 |      |      |
|                |      |      |      |      |

| Toshba          | 0056                | 0003 | 0135 | 0004 |
|-----------------|---------------------|------|------|------|
|                 | 0006                | 0085 | 0012 | 0087 |
|                 | 0017                | 0016 | 0070 | 0161 |
|                 | 0001                | 0081 | 0005 | 0119 |
|                 | 0118                | 0163 | 0151 | 0131 |
|                 | 0077                | 0155 |      |      |
| Toyoda          | 0001                | 0038 | 0024 |      |
| Trakton         | 0001                | 0024 |      |      |
| TransContinens  | 0080                | 0115 | 0005 | 0062 |
|                 | 0051                |      |      |      |
| TRANScontinents | 0110                |      |      |      |
| Transonic       | 0005                | 0062 | 0047 | 0065 |
|                 | 0057                | 0024 | 0081 | 0084 |
|                 | 0043                | 0001 |      |      |
| Transtec        | 0019                |      |      |      |
| Triad           | 0005                | 0062 | 0020 |      |
| Trident         | 0058                |      |      |      |
| Tristar         | 0024                | 0020 | 0175 |      |
| Trium ph        | 0058                | 0165 | 0062 | 0005 |
| Tsoschi         | 0025                |      |      |      |
| TVTEXT95        | 0062                |      |      |      |
| Uher            | 0005                | 0062 | 0039 | 0043 |
|                 | 0051                | 0037 | 0049 |      |
| U Itravox       | 0039 0023 0019 0013 |      |      |      |
|                 | 0005                | 0062 |      |      |
| UnicLine        | 0005                | 0062 | 0048 | 0047 |
| United          | 0085                | 0005 | 0086 | 0062 |
|                 | 0161                | 0115 | 0065 | 0164 |
| Universal       | 0005                | 0062 |      |      |
| Universum       | 0165                | 0010 | 0017 | 0048 |
|                 | 0060                | 0033 | 0023 | 0053 |
|                 | 0049                | 0037 | 0070 | 0043 |
|                 | 0002                | 0005 | 0057 | 0004 |
|                 | 0006                | 0013 | 0024 | 0062 |
|                 | 0041                | 0145 | 0014 | 0118 |
|                 | 0149                | 0080 | 0012 | 0034 |
|                 | 0072                | 0001 | 0117 | 0160 |
|                 | 0115                |      |      |      |
| Univox          | 0005                | 0062 | 0013 |      |
| Utax            | 0013                |      |      |      |
| V7Videoseven    | 0157                | 0015 | 0112 | 0142 |
|                 | 0125                |      |      |      |
| Vestel          | 0005                | 0013 | 0062 | 0080 |
|                 | 0115                | 0118 |      |      |
| Vexa            | 0001                | 0005 | 0062 |      |
| V ic to r       | 0078                |      |      |      |
| Videologic      | 0020                | 0019 |      |      |
| Video bgique    | 0019                | 0020 |      |      |
| Videosat        | 0023                |      |      |      |
| VideoSystem     | 0005                | 0062 |      |      |
| Videotechnic    | 0019                | 0039 |      |      |
| Videoton        | 0013                |      |      |      |
| Vidtech         | 0004                | 0015 |      |      |
|                 |                     |      |      |      |

| View Sonic         | 0157 |      |      |      |
|--------------------|------|------|------|------|
| Visiola            | 0019 |      |      |      |
| Vision             | 0005 | 0024 | 0062 |      |
| Vistar             | 0033 |      |      |      |
| Vortec             | 0005 | 0062 |      |      |
| Voxson             | 0005 | 0062 | 0035 | 0043 |
|                    | 0013 | 0015 |      |      |
| W a Itham          | 0043 | 0026 | 0005 | 0062 |
|                    | 0080 | 0012 | 0115 | 0013 |
|                    | 0046 |      |      |      |
| W atson            | 0115 | 0127 | 0005 | 0062 |
|                    | 0013 | 0001 | 0080 | 0020 |
|                    | 0059 | 0174 | 0161 | 0145 |
|                    | 0142 |      |      |      |
| WattRadio          | 0013 | 0019 |      |      |
| W ega              | 0005 | 0062 | 0004 |      |
| Wegavox            | 0001 | 0005 | 0062 |      |
| Welltech           | 0085 |      |      |      |
| W eltblick         | 0005 | 0062 |      |      |
| Weston             | 0005 | 0062 |      |      |
| W harfeda le       | 0005 | 0109 | 0059 | 0114 |
|                    | 0062 | 0151 |      |      |
| White Westinghouse | 0019 | 0005 | 0062 | 0162 |
| W indsor           | 0080 | 0115 |      |      |
| W indstar          | 0025 |      |      |      |
| W indySam          | 0062 |      |      |      |
| Wintel             | 0085 |      |      |      |
| World-of-Vision    | 0112 | 0167 | 0110 | 0135 |
|                    | 0136 | 0111 | 0125 |      |
| Worldview          | 0047 |      |      |      |
| X-View             | 0168 |      |      |      |
| Xenius             | 0074 |      |      |      |
| XLogic             | 0081 | 0108 |      |      |
| Xoro               | 0122 | 0125 |      |      |
| X ryp to n         | 0005 | 0062 |      |      |
| Yam aha            | 0077 | 0152 |      |      |
| Yam ishi           | 0025 | 0047 | 0020 | 0005 |
|                    | 0062 |      |      |      |
| Yokan              | 0005 | 0062 |      |      |
| Yoko               | 0005 | 0062 | 0020 | 0024 |
|                    | 0001 | 0037 | 0029 | 0019 |
|                    | 0023 |      |      |      |
| Yorx               | 0020 |      |      |      |
| Zanussi            | 0035 |      |      |      |
| Zenith             | 0162 |      |      |      |
| Zenor              | 0029 |      |      |      |
| ZX                 | 0161 |      |      |      |

# **Cover will be inserted**

### **Amendment Page**

### Single EPG mode

- **1.** Press the **GUIDE** button to open EPG.
- **2.** Press the **GUIDE** button again to toggle EPG view.
- Press the ▲/▼/ ◀/ ► buttons to toggle between channels and timeline.
- **4.** Press the **INFO** button for more detailed information.
- **5.** Press the **EXIT** button to return to EPG.
- **6.** Press the **REC** button to set reminder or recording.

#### Changing the EPG time window

- **1.** Press the **GUIDE** button to open EPG.
- **2.** Press the **RED** button to change the time settings.
- **3.** Press the  $\blacktriangle/\checkmark$  buttons to select time period.
- **4.** Press **button to select.**
- Press the ▲/▼/ ◀/ ► buttons to toggle between channels and timeline.
- 6. Press the **INFO** button for more detailed information.

## **Check Disc mode**

- **1**. Press the **MENU** button.
- **2.** Press the  $\blacktriangle/ \bigtriangledown / \blacklozenge / \blacklozenge$  buttons to select HDD Check Disc.
- **3.** Press the or button.
- **4.** A pop up message appears, select YES and press <sup>3</sup> button.

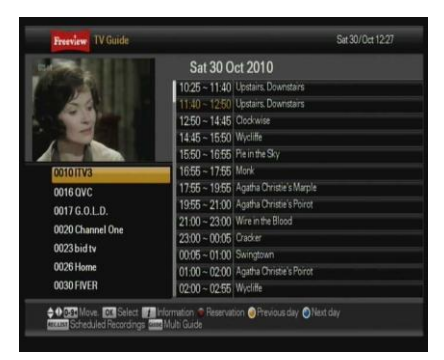

|                     | 11:40 ~ 12:50<br>Upstairs, Downstairs [Drama]<br>Disillusion: Period drama. The ho<br>Hudson admits to being in love, 4<br>from America. To catch up, go to<br>[51] |                               | ONEHOUR<br>TWO HOUR<br>THREE HOUR |     |
|---------------------|----------------------------------------------------------------------------------------------------|-------------------------------|-----------------------------------|-----|
| Sat 30/0d 1140-1250 | 10000                                                                                                    | 1200 , ,1                     | 100 ,                             | 14( |
| 00101TV3            | -                                                                                                    | Upstairs. Downstairs          | Clockwise                         |     |
| 0016 QVC            |                                                                                                    | Hewlett Packard - The Comple- | Elemis Skin Therapies             |     |
| 0017 G.O.L.D.       |                                                                                                    | Closedown                     |                                   |     |
| 0020 Channel One    |                                                                                                    | Star Trek: Voyager            | Star Trek: Voyager                |     |
|                     |                                                                                                    | Gifts for Him                 |                                   |     |

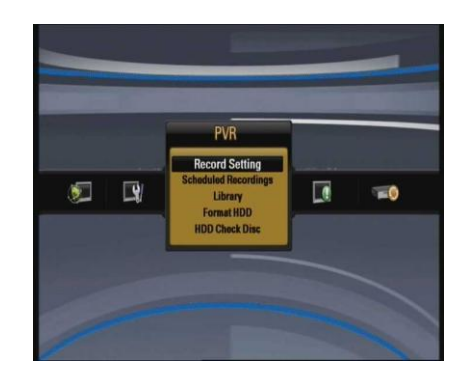

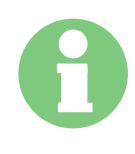

Each time the PVR is switched on from being switched off at the mains or from Powersave Standby mode it automatically performs a HDD check. It is not necessary to perform this manually unless your unit has not been switched off for an extended period or you are not using Powersave mode and you are having problems.